# **DVD Mini Hi-Fi System**

User manual Manual do usuário Manual del usuario

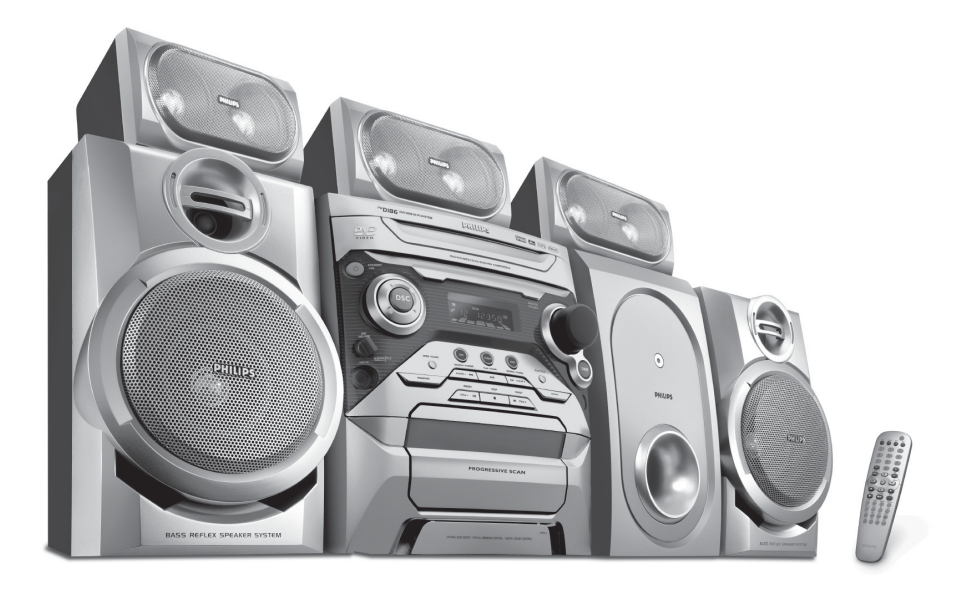

# PHILIPS

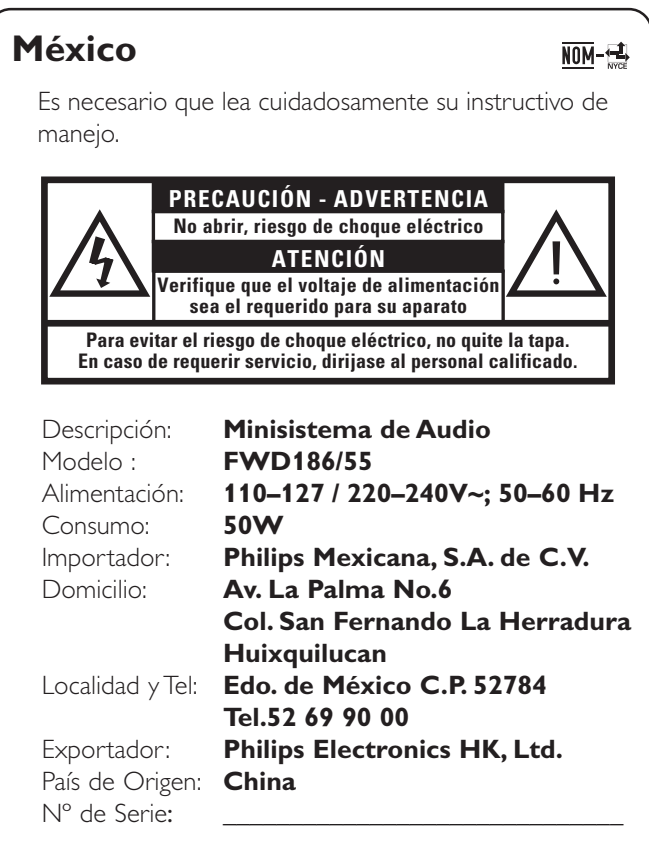

## LEA CUIDADOSAMENTE ESTE INSTRUCTIVO ANTES DE USAR SU APARATO.

## **AVISO IMPORTANTE**

Philips Mexicana, S.A. de C.V. no se hace responsable por daños o desperfectos causados por:

- Maltrato, descuido o mal uso, presencia de insectos o roedores (cucarachas, ratones etc.).
- Cuando el aparato no haya sido operarado de acuerdo con el instructivo del uso, fuera de los valores nominales y tolerancias de las tensiones (voltaje), frecuencia (ciclaje) de alimentación eléctrica y las características que deben reunir las instalaciones auxiliares.
- Por fenómenos naturales tales como: temblores, inundaciones, incendios, descargas eléctricas, rayos etc. o delitos causados por terceros (choques asaltos, riñas, etc.).

## CAUTION

Use of controls or adjustments or performance of procedures other than herein may result in hazardous radiation exposure or other unsafe operation.

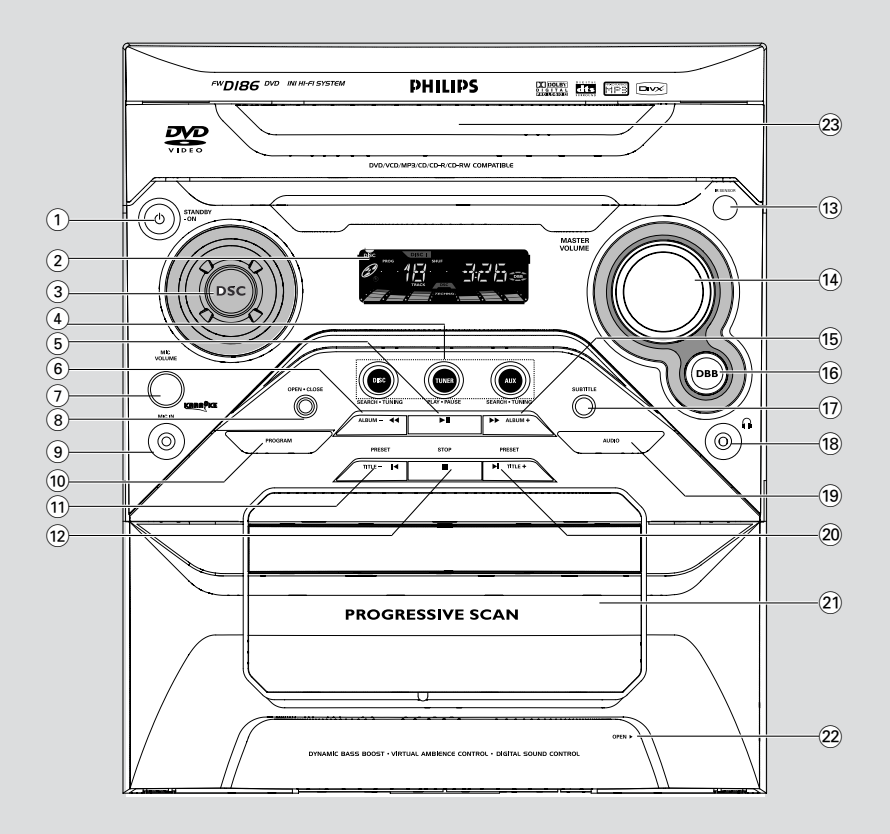

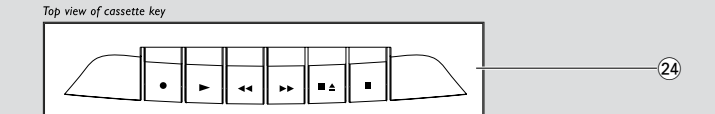

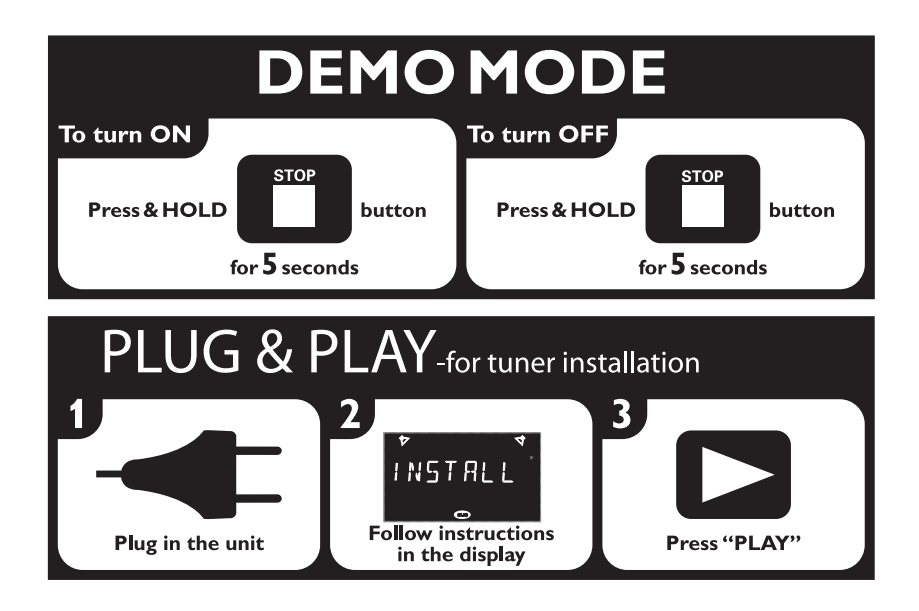

Manufactured under license from Dolby Laboratories. "Dolby", "Pro-logic" and the double-D symbol are trademarks of Dolby Laboratories.

MANUFACTURED UNDER LICENSE FROM DIGITAL THEATER SYSTEMS, INC. US PAT. NO 5,451,942, 5,956,674, 5,974,380, 5,978,762, 6,226,616, 6,487,535 AND OTHER U.SAND WORLD-WIDE PATENTS ISSUED AND PENDING. "DTS" AND "DTS DIGITAL SURROUND" ARE RESISTERED TRADEMARKS OF DIGITAL THEATER SYSTEMS, INC. COPYRIGHT 1996, 2003 DIGITAL THE-ATER SYSTEMS, INC. ALL RIGHTS RESERVED.

This product incorporates copyright protection technology that is protected by method claims of certain U.S. patents and other intellectual property rights owned by Macrovision Corporation and other rights owners. Use of this copyright protection technology must be authorized by Macrovision Corporation, and is intended for home and other limited viewing uses only unless otherwise authorized by Macrovision Corporation. Reserve engineering or disassembly is prohibited. The apparatus shall not be exposed to dripping or Splashing and that no objects filled with liquids, Such as vases, shall be placed on the apparatus.

Where the mains plug or an appliance coupler is used as the disconnect device, the disconnect Device shall remain readily operable.

# Index

Português Español

| English6     | English   |
|--------------|-----------|
| Español 46   | Español   |
| Português 86 | Português |

## Contents

#### General Information/Maintenance

| Features                      | 8 |
|-------------------------------|---|
| Discs for playback            | 8 |
| Region codes                  |   |
| Supplied accessories          | 9 |
| Environmental information 1   | 0 |
| Care and safety information 1 | 0 |

## Connections

| Step 1: Placing speakers and subwoofer 11      |
|------------------------------------------------|
| Step 2: Connecting speakers and subwoofer11    |
| Step 3: Connecting TV set 12-13                |
| Using Video In jack (CVBS)                     |
| Using Line out jack(L/R)                       |
| Using Component Video In jack (Pr Pb Y)        |
| Using S-Video In jack                          |
| Using an accessory RF modulator                |
| Step 4: Connecting FM/MW antennas 14           |
| Step 5: Connecting the power cord 14           |
| Step 6: Connecting a VCR or cable/satellite    |
| box                                            |
| Step 7: Connecting digital audio equipment. 15 |

## **Basic Function**

| Basic function                       | 16 |
|--------------------------------------|----|
| Switching the system on              | 16 |
| Switching the system to Standby mode | 16 |
| Power-saving automatic standby       | 16 |
| Demonstration mode                   | 16 |
| Plug and Play                        | 16 |

## **Functional Overview**

| Controls on the system | . 17 |
|------------------------|------|
| Remote control 18      | 3-19 |

## Preparations

| Step 1: Inserting batteries into the remot | e     |
|--------------------------------------------|-------|
| control                                    | 20    |
| Step 2: Setting the TV set                 | 20-21 |
| Step 3: Setting language preference        | 21    |

#### **Disc Operations**

| Playing discs 22                                         |
|----------------------------------------------------------|
| Using the disc menu 22                                   |
| Basic playback controls                                  |
| Skipping to another title (track)/chapter<br>Fast search |
| Continuing playback from the last stop point             |
| Selecting various mode functions 23-24                   |
| Repeat play mode                                         |
| Shuffle play mode                                        |
| Repeating a section within a chapter/track               |
| Programing favorite tracks                               |
| Special DVD/VCD features 25-27                           |
| Changing subtitle language                               |
| Changing the pictures scales                             |
| Changing view angle                                      |
| Changing sound track language                            |
| Searching for a particular passage                       |
| Displaying the disc information during playback          |
| Moving to another title (track) / chapter                |
| Playing from a selected point                            |
| Using the System Menu                                    |
| Playing in slow motion mode                              |
| Viewing from another angle                               |
| Advancing by frames                                      |
| Playback control (PBC)                                   |
| Checking the contents of DVD                             |

# MP3/WMA/ DivX/ Picture Disc Operations

| Playing MP3/WMA/ Picture disc | (Kodak, JPEG) |
|-------------------------------|---------------|
|                               |               |
| MP3/WMA/JPEG Picture disc     | 28            |
| Kodak Picture disc            |               |
| Playing DivX disc             | 29            |

## **DVD Menu Operations**

| Using the menu bar 30                          |
|------------------------------------------------|
| Using the setup menu(user preferance settings) |
|                                                |
| Setting the TV shape                           |
| Improving the image for progressive scan video |
| output setting                                 |
| Setting the screen saver                       |
| Night mode - turning on/off                    |
| Test Tone                                      |
| Changing the password                          |
| Restricting playback by setting parental level |
|                                                |

## **Tuner Operations**

| Tuning to radio stations         | 35  |
|----------------------------------|-----|
| Presetting radio stations        | -36 |
| Automatic preset programming     |     |
| Manual preset programming        |     |
| Selecting a preset radio station | 36  |
| Deleting a preset radio station  |     |
| Changing tuning grid             | 36  |

### Tape Operation/Recording

| Tape playback                    | 37 |
|----------------------------------|----|
| General information on recording | 37 |
| Preparation for recording        | 38 |
| Disc synchro recording           | 38 |

## **Timer Operations**

| Setting the sleep | timer | 38 |
|-------------------|-------|----|
|-------------------|-------|----|

## Sound and Volume Controls

| Sound control                        | 39 |
|--------------------------------------|----|
| Selecting sound effect               |    |
| Selecting DBB effect                 |    |
| Volume control                       | 39 |
| Changing the volume level            |    |
| Switching off the volume temporarily |    |
| Listening through headphones         |    |
|                                      |    |

## **Other Functions**

| Switching on/off                     | 40 |
|--------------------------------------|----|
| Switching the system on              |    |
| Switching the system to standby mode |    |
| Power saving automatic standby       |    |
| Dimming the display                  | 40 |
| Vocal                                | 40 |
| Key control                          | 40 |
| Echo                                 | 40 |
| Karaoke                              | 41 |
| Listening to external sources        | 41 |
| Specifications                       | 42 |

| eshooting43-44  |
|-----------------|
| eshooting 43-44 |

| Glossary |  | 45 |
|----------|--|----|
|----------|--|----|

# General Information/Maintenance

#### Features

Your DVD Mini Hi-Fi System with 5.1-channel full analog amplifier creates the same dynamic sound qualities that you find in full-fledged cinemas and incorporates some of the best features in home theater technology.

#### Other features include:

# Built-in DTS and Dolby Digital decoder, supporting virtual surround and stereo.

Bullt-In Dolby Digital decoder,supporting virtual surround and stereo.

#### **Additional Component Connections**

Lets you connect other audio and audio/visual components to the system so you can use the system's speakers.

#### Night mode

Lets you compress the dynamic range, reducing the difference in loudness between different sounds in Dolby Digital mode.

#### Parental control (rating level)

Lets you set a rating level so that your children cannot watch a DVD that has a rating higher than you set.

#### Sleep timer

Enables the system to switch to standby mode automatically at a preset time.

## **Discs for playback**

#### Your DVD Mini Hi-Fi System will play:

- Digital Video Discs (DVDs)
- Video CDs (VCDs)
- SuperVideo CDs (SVCDs)
- Digital Video Discs + Rewritable (DVD+RW)
- Compact Discs (CDs)
- Picture (Kodak, JPEG) files on CDR(W)
- DivX(R) disc on CD-R(W):
- DivX 3.11, 4.x and 5.x
- WMA
- Supported MP3-CD format.
- ISO 9660 / UDF format
- Max.title/album name –12 characters Max.title number plus album is 255.
- Max. nested directory is 8 levels.
- The max. album number is 32.
- The max. MP3 track number is 999.
- Supported sampling frequencies for MP3 disc: 32 kHz, 44.1 kHz, 48 kHz.
- Supported Bit-rates of MP3 disc are: 32, 64, 96, 128, 192, 256 (kbps).
- Following formats can't be supported

- The files like \*.VMA, \*.AAC, \*.DLF, \*.M3U, \*.PLS, \*.WAV
- Non-English Album/Title name
- The discs recorded under Joliet format

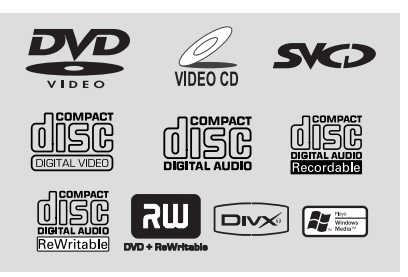

#### **Region codes**

DVDs must be labeled for **ALL regions** or for **Region 4** in order to play on this system. You cannot play discs that are labeled for other

regions.

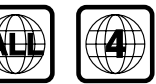

#### Notes:

 For mixed mode discs, only one mode will be selected for playback according to the recording format.

 If you are having trouble playing a certain disc, remove the disc and try a different one.

Improperly formatted discs will not play on this system.

## Supplied accessories

- Composite video cable (yellow)
- Component video cables (red/blue/green)
- Audio cables (white, red)
- FM wire antenna
- MW loop antenna
- Remote Control with two AA batteries
- AC power cable

 This instruction booklet and a Quick Use Guide

## **Environmental information**

Any unnecessary packaging has been omitted. We have tried to make the packaging easy to separate into three materials: cardboard (box), polystyrene foam (buffer) and polyethylene (bags, protective foam sheet).

Your system consists of materials which can be recycled and reused if disassembled by a specialised company. Please observe the local regulations regarding the disposal of packaging materials, exhausted batteries and old equipment.

## Care and safety information

# Avoid high temperatures, moisture, water and dust

- Do not expose the system, batteries or discs to humidity, rain, sand or excessive heat (caused by heating equipment or direct sunlight). Always keep disc trays closed to avoid dust buildup on the lens.
- No objects filled with liquids, such as vases, shall be placed on the apparatus.
- No naked flame sources, such as lighted candles, should be placed on the apparatus.

#### Avoid condensation problem

 The lens may cloud over when the player is suddenly moved from cold to warm surroundings, making it impossible to play a disc. Leave the player in the warm environment until the moisture evaporates.

#### Do not block the vents

 Do not operate the system in an enclosed cabinet and allow about 10 cm (4 inches) of free space all around the player for adequate ventilation.

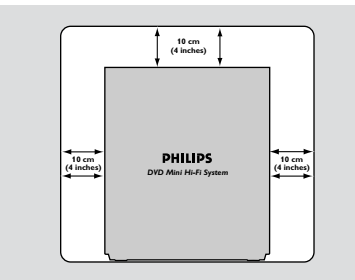

 The ventilation should not be impeded by covering the ventilation openings with items, such as newspapers table-cloths, curtains, etc.

#### Cleaning the cabinet

 Use soft cloth slightly moistened with a mild detergent solution. Do not use a solution containing alcohol, spirits, ammonia or abrasives.

#### **Cleaning discs**

- To clean a CD, wipe it in a straight line from the center towards the edge using soft and lint-free cloth. A cleaning agent may damage the disc.
- Write only on the printed side of a CDR(W) and only with a soft felt-tipped pen.
- Handle the disc by its edge. Do not touch the surface.

#### Cleaning the disc lens

 After prolonged use, dirt or dust may accumulate at the disc lens. To ensure good playback quality, clean the disc lens with Philips CD Lens Cleaner or any commercially available cleaner: Follow the instructions supplied with cleaner:

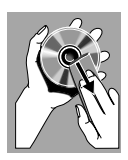

#### Finding a suitable location

Place the player on a flat, hard, stable surface.

# **General Information/Maintenance**

#### Cleaning the head and the tape paths

- To ensure good recording and playback quality, clean the head (A), the capstan(s) (B), and pressure roller(s) (C) after every 50 hours of tape operation.
- Use a cotton swab slightly moistened with cleaning fluid or alcohol.
- You also can clean the head by playing a cleaning tape once.

#### Demagnetising the head

Use a demagnetising tape available at your dealer.

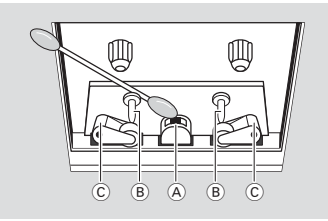

- Don't expose the system to dripping or splashing.
- Install this unit near the AC outlet and where the AC Power can be reached easily.
- When the system is switched to standby mode, it is still consuming some power. To disconnect the system from the power supply completely, remove the AC power plug from the wall sockets.

## **Hearing Safety**

#### Listen at a moderate volume.

 Using headphones at a high volume can impair your hearing. This product can produce sounds in decibel ranges that may cause hearing loss for a normal person, even for exposure less than a minute. The higher decibel ranges are offered for those that may have already experienced some hearing loss.

 Sound can be deceiving. Over time your hearing "comfort level" adapts to higher volumes

of sound. So after prolonged listening, what sounds "normal" can actually be loud and harmful to your hearing. To guard against this, set your volume to a safe level before your hearing adapts and leave it there.

#### To establish a safe volume level:

• Set your volume control at a low setting.

 Slowly increase the sound until you can hear it comfortably and clearly, without distortion.

# Listen for reasonable periods of time:

 Prolonged exposure to sound, even at normally "safe" levels, can also cause hearing loss.

• Be sure to use your equipment reasonably and take appropriate breaks.

#### <u>Be sure to observe the following</u> guidelines when using your headphones.

 Listen at reasonable volumes for reasonable periods of time.

 Be careful not to adjust the volume as your hearing adapts.

• Do not turn up the volume so high that you can't hear what's around you.

 You should use caution or temporarily discontinue use in potentially hazardous situations.

 Do not use headphones while operating a motorized vehicle, cycling, skateboarding, etc.; it may create a traffic hazard and is illegal in many areas.

## Step 1: Placing speakers and subwoofer

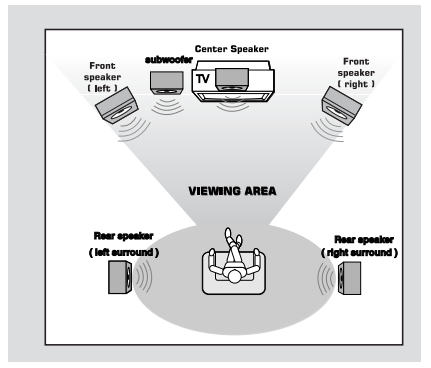

For best possible surround sound, all speakers (except subwoofer) should be placed at the same distance from the listening position . Place the front left and right speakers at equal distances from the TV set and at an angle of approximately 45 degrees from the listening position.

- place the center speaker above the TV set or the system so the center channel's sound is localized.
- Place the surround speaker at normal listening ear level facing each other or mounted on the set.
- Place the subwoofer on the floor near the TV set.

#### Notes:

 To avoid magnetic interference, do not position the front speakers too close to your TV set.
 Allow adequate ventilation around the DVD Mini Hi-Fi System.

#### **IMPORTANT!**

The type plate is located on the rear of the system.

To avoid overheating of the system, a safety circuit has been built in. Therefore, your system may switch to Standby mode automatically under extreme conditions. If this happens, let the system cool down before reusing it.

## Step 2: Connecting speakers and subwoofer

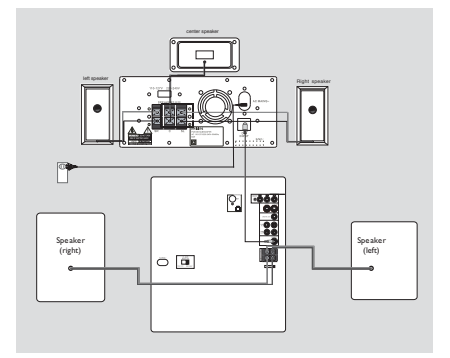

Connect the speaker wires to the SPEAKERS (FRONT) terminals, right speaker to "R" and left speaker to "L", coloured (marked) wire to "+" and black (unmarked) wire to "-". Fully insert the stripped portion of the speaker wire into the terminal as shown.

- Connect the Surround Speakers and Center Speaker system using the supplied speaker cable to the speaker jacks on the SUBWOOFER by matching the colours of the jacks and speaker plugs.
- Connect the subwoofer using the supplied speaker cable to the DIN OUT jack on the DVD Mini Hi-Fi System.
- Connect the AC MAINS .

| speakers                | Θ     | $\oplus$ |
|-------------------------|-------|----------|
| Front Left(L)           | Black | White    |
| Front Rignt(R)          | Black | Red      |
| Center                  | Black | Green    |
| Surround(Rear) Left(L)  | Black | Blue     |
| Surround(Rear) Right(R) | Black | Grey     |

Notes:

- For optimal sound performance, use the supplied speakers.

 Do not connect more than one speaker to any one pair of +/- speaker terminals.

 Do not connect speakers with an impedance lower than the speakers supplied. Please refer to the SPECIFICATIONS section of this manual.

## Step 3: Connecting TV set

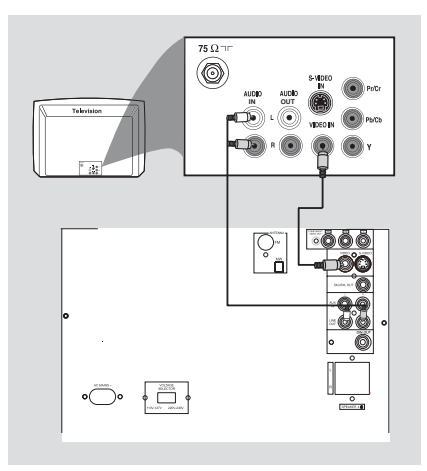

#### **IMPORTANT!**

- You only need to make one video connection from the following options, according to the capabilities of your TV system.
- S-Video or Component Video connection provides higher picture quality. These options must be available on your TV set.

- Connect the system directly to the TV set.

#### Using Video In jack (CVBS)

 Use the composite video cable (yellow) to connect the system's VIDEO jack to the video input jack (or labeled as A/V In,Video In, Composite or Baseband) on the TV set.

#### Using LINE OUT jack (L/R)

 To listen this system channels through TV, use the audio cables (white/red) to connect LINE OUT (L/R) jacks to the corresponding AUDIO IN jacks on the TV set.

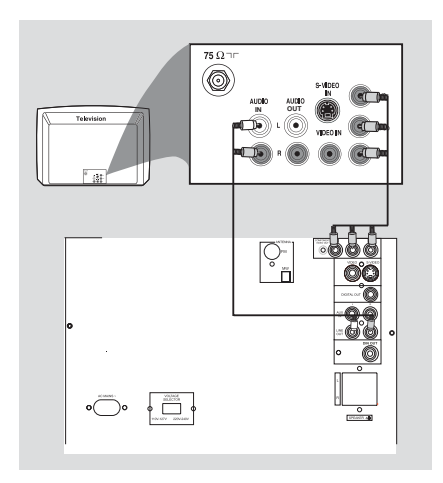

#### Using component Video In jack (Pr PbY)

- Use the component video cables (red/blue/ green) to connect the system's Pr PbY jacks to the corresponding Component video input jacks (or labeled as Pr, Pb,Y or YUV) on the TV set.
- To listen this system channels through TV , use the audio cables (white/red) to connect LINE OUT (L/R) jacks to the corresponding AUDIO IN jacks on the TV set.

## Connections

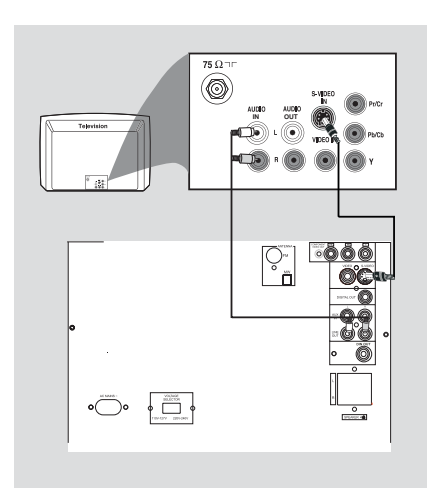

## Using S-Video In jack

- Use the S-Video cable (not supplied) to connect the system's S-VIDEO jack to the S-Video input jack (or labeled as Y/C or S-VHS) on the TV set.
- To listen this system channels through TV, use the audio cables (white/red) to connect LINE OUT (L/R) jacks to the corresponding AUDIO IN jacks on the TV set.

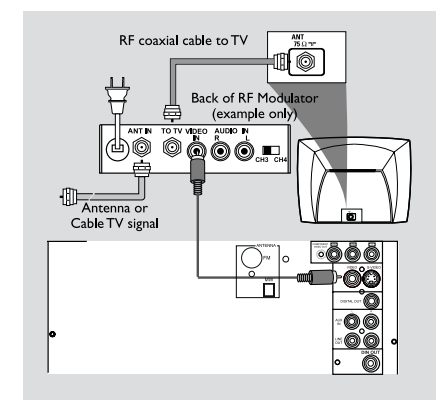

#### Using an accessory RF modulator

- Use the composite cable (yellow) to connect the system's VIDEO jack to the video input jack on the RF modulator.
- Use the RF coaxial cable (not supplied) to connect the RF modulator to your TV's RF jack.

#### **IMPORTANT!**

- If your TV set only has a single Antenna In jack (or labeled as 75 ohm or RF In), you will need a RF modulator in order to view the DVD playback via TV. See your electronics retailer or contact Philips for details on RF modulator availability and operations.

## Step 4: Connecting FM/MW antennas

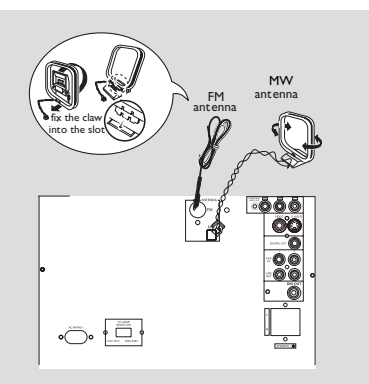

- Connect the supplied MW loop antenna to the MW jack. Place the MW loop antenna on a shelf or attach it to a stand or wall.
- Connect the supplied FM antenna to the FM jack. Extend the FM antenna and fix its end to the wall.

For better FM stereo reception, connect an outdoor FM antenna to the FM ANTENNA terminal.

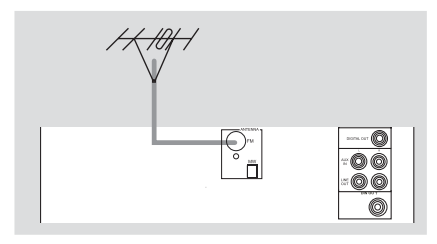

Notes:

- Adjust the position of the antennas for optimal reception.

 Position the antennas as far as possible from your TV set, VCR or other radiation sources to prevent unwanted interference.

# Step 5: Connecting the power cord

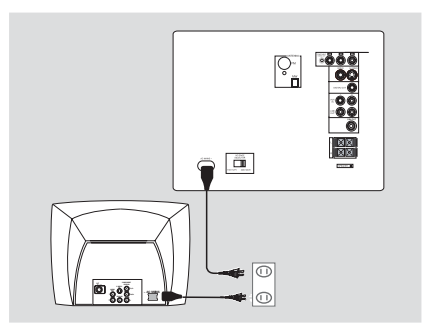

After everything is connected properly, plug in the AC power cord to the power outlet.

Never make or change any connection with the power switched on.

#### On the DVD Mini Hi-Fi System

"RUTD INSTALL-PRESS PLRY" may appear on the display panel. Press ►II on the front panel to search and store all available radio stations or press ■ to exit.

If your system is equipped with a Voltage Selector, set the VOLTAGE SELECTOR to the local power line voltage.

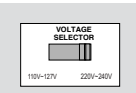

# Step 6: Connecting a VCR or cable/satellite box

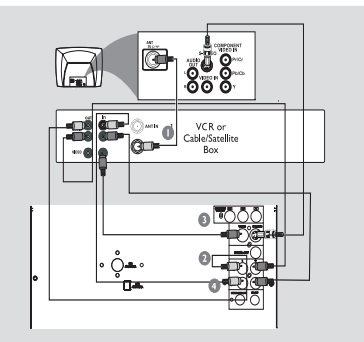

#### Viewing and listening to playback

Connect the VCR or Cable/Satellite Box to the TV system as shown.

Connect the system's AUX IN jacks to the AUDIO OUT jacks on the VCR or Cable/ Satellite box.

Before starting operation, press  $\mbox{AUX}$  on the remote control to select "AUX" in order to activate the input source.

#### Using the VCR for recording DVDs

Some DVDs are copy-protected. You cannot record or dub protected discs using a VCR.

- Connect the system's VIDEO jack to the VIDEO IN jack on the VCR.
- Connect the system's LINE OUT (R/L) jacks to the AUDIO IN jacks on the VCR. This will allow you to make analog stereo (two channel, right and left) recording.

#### To view DVD playback while recording

You must connect the system to your TV system using the S-VIDEO (as shown above) or the Component (Pr Pb Y) video connection.

## Step 7: Connecting digital audio equipment

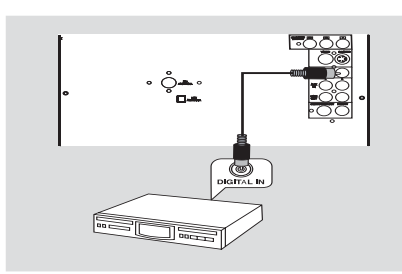

#### Recording(digital)

Connect the system's DIGITAL OUT jack to the DIGITAL IN jack on a digital recording device (DTS-Digital Theater System compatible, with a Dolby Digital decoder, for example).

Before operation, set the DIGITAL OUTPUT according to the audio connection.

## **Basic Function**

# Basic function

Before you operate the system, complete the preparation procedures.

#### Switching the system on

- Press STANDBY ON () or SOURCE.
   The system will switch to the last selected source.
- Press DISC,TUNER,TAPE or AUX on the remote control.
   The system will switch to the selected source.

#### Switching the system to Standby mode

- Press STANDBY ON <sup>(1)</sup> in the active mode.
   The backlight of display is dim in standby.
- The volume level, interactive sound setting, last selected mode, source and tuner presets will be retained in the player's memory.

#### Power-saving automatic standby

 As a power-saving feature, the system will automatically switch to standby mode if you do not press any buttons within 30 minutes after a disc or tape has stopped playing.

#### **Demonstration mode**

The system has a demonstration mode that shows various features offered by the system.

#### Activating demonstration

- In Standby, press and hold STOP to activate demo mode.
  - → "IEMO ON" is displayed.
  - → Demonstration will begin.

#### **Deactivating demonstration**

- Press and hold STOP on the system ,or press DISC key, or press STANDBY ON key, until "IEMO OFF" is displayed.
  - → The system will switch to DISC mode.

#### Note:

 Even if you remove the AC power cord and reconnect it to the wall socket, the demonstration will remain off until you activate it again.

#### Plug and Play (for tuner installation)

Plug and play allows you to store all available radio stations automatically.

#### If plug and play has not been installed

When you turn on the system, "AUTD INSTALL- PRESS PLAY" will be displayed.

- → **PROG** will start to flash.
- The system will search all radio stations on the FM band, and then the MW band.
   All available radio stations with strong signal strength will be stored automatically.
   The system will stop searching when all available radio stations are stored or when the memory for 40 preset radio stations is full.
   The first preset radio station will play when Plug and Play is completed.

#### Reinstalling plug and play

- In Standby or demonstration mode, press and hold ►II on the system until "AUTD INSTALL -PRESS PLAY" is displayed.
- Press >II again to start installation.
   All previously stored radio stations will be replaced.

#### To exit without storing the plug and play

Press ■ on the system.

#### Notes:

 When the power is turned on, the disc tray may open and close to initialise the system.

 If Plug and Play installation is not completed, it will be reinitiated the next time you power on the system.

 If auto-install is not preset, the system will store the radio station automatically.

# Functional Overview

## Controls on the system

## 1 STANDBY ON

- to switch the system on or Standby mode.

## 2 DISPLAY SCREEN

- to view the current status of the system.

## 3 DSC

to select various sound effect:

#### ④ SOURCE DISC

- to select disc tray. TUNER
- to select waveband:FM/MW. AUX
- to select a connected extrnal source: AUX(auxiliary)

## 5 ►II (PLAY/PAUSE)

for DISC ..... to start or interrupt playback.

## 615 ◀◀ / ►►

for DISC ..... press to search backward/ forward.

for TUNER ------ to tune to a lower or higher radio frequency.

### ⑦ MICVOL.

 to adjust the mixing level for karaoke or microphone recording.

#### (8) OPEN.CLOSE

to open or close the disc tray.

## 9 MIC IN

to connect microphone jack.

#### 10 PROGRAM

- for DISC..... to program favorite tracks.
- for TUNER...... to program favorite stations.

#### 1120Ⅰ◀ / ►Ⅰ

- for DISC.....to skip to the previous/next chapter/track.
- for TUNER.....to select a preset radio station.

## 12 STOP ■

for DISC ..... to stop playback or to clear a programme.

## (3) IR SENSOR

point the remote control towards this sensor.

## MASTER VOLUME

to adjust master volume level.

## 16 DBB

- to settings to enhance the bass response.(Dynamic Bass Boost)

## 17 SUBTITLE

- to select the preferred language for subtitle.

## 18 🎧

to connect headphones.

## (19) AUDIO

- to select the audio channel.
- 21 TAPE DECK
- ② OPEN ►
- to open the tape deck door.

## 

- 24 CASSETTE KEY
- to control cassette play.

## Remote control

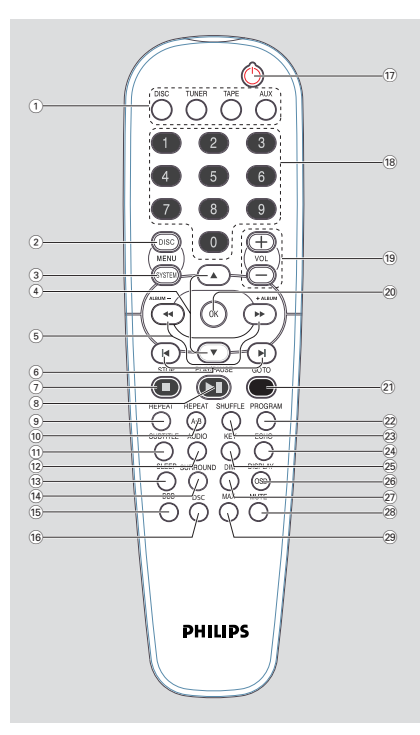

#### Notes:

 First, select the source you wish to control by pressing one of the source select keys on the remote control (DISC or TUNER, for example).

Then select the desired function (►►, I or
 I for example).

#### ① SOURCE

- to select the relevant active mode: DISC, TUNER, TAPE or AUX.
- TUNER: toggles between FM and MW band.
- 2 DISC MENU (disc mode only)
- to enter or exit the disc contents menu.
- **3** SYSTEM MENU (disc mode only)
- to enter or exit the system menu bar.
- ④ ▲ / ▼
- to select movement direction in disc contents menu/system menu bar.

#### 5 ◀ / ►►

- to tuner mode, to tune to lower or higher radio frequency. (◄◄ / ►►)
- in Disc mode, press to fast reverse/forward the disc.

#### ⑥ ◄/ ►

- in Disc mode, press to skip to the previous/next chapter/track.
- in Tuner mode, to select a preset radio station number
- ⑦ STOP ■
- to stop playing the disc.
- ⑧ PLAY/PAUSE ►II
- to start or interrupt disc playback.
- to resume playback from last stop point.
- **9 REPEAT**
- to select variations of continuous playback.
- **10 REPEAT A-B**
- to select variations of continuous playback.
- to repeat a specific section on a disc.
- **11 SUBTITLE**
- to select desired subtitle.
- 12 AUDIO
- to select the audio channel.
- **3** SLEEP
- to set the sleep timer function.
- 14 SURROUND
- to select various sound effect.
- 15 DBB
- to enhance the bass response.
- 16 DSC
- to select various sound effect.
- t (1)
- to switch to standby mode.
- 18 Numeric Keypad (0-9)
- to enter a track/title number of the disc.
- to enter a number of preset radio stations.
- 19 VOL +/-
- adjust the volume level.
- adjust key control/ ECHO level in karaoke mode.
- 20 OK
- to exit or confirm the selection.

#### 2) GOTO

- to go direct to desired title, chapter or time.

#### 22 PROGRAM

- in disc mode, to program favorite tracks.
- in tuner mode, to program favorite stations.

# Functional Overview

#### 23 SHUFFLE

- to playback in random mode.
- 24 ECHO
- to adjust the echo level in karaoke mode.
- 25 KEY
- to change the tone level to suit your vocal range.
- 26 DISPLAY (OSD)
- to view the time, title or chapter information.
- 27 DIM
- to select different brightness for VFD.
- 28 MUTE
- to interrupt or resume sound reproduction.
- 29 MAX
- to view and set clock/timer.

#### IMPORTANT!

- Make sure to complete the preparation procedures before operating the system.

# Step 1: Inserting batteries into the remote control

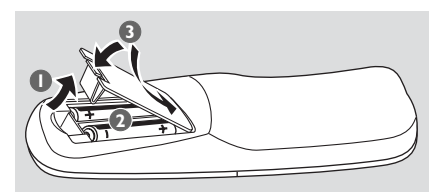

- Open the battery compartment.
- Place two batteries (Type R06 or AA) in the compartment with the correct polarity as indicated by "+" and "-" symbols.
- Close the cover.

# Using the remote control to operate the system

Point the remote control directly at the remote sensor (IR) on the front panel.

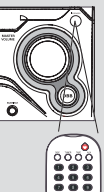

- Select the source you wish to control by pressing one of the source select buttons on the remote control (for example TAPE,TUNER).
- Then select the desired function (for example
   ►II, I ← or ►I).

#### CAUTION!

- Remove batteries if they are exhausted or will not be used for a long time.

- Do not use old and new or different types of batteries in combination.

- Batteries contain chemical substances, so they should be disposed of properly.

## Step 2: Setting the TV set

#### **IMPORTANT!**

# - Make sure you have completed all the necessary connections.

- Press **DISC** on the front panel (or press **DISC** on the remote control).
- Turn on the TV set and set to the correct Video-In channel. You should see the blue Philips DVD background screen on the TV set.
  - → You may go to channel 1 on your TV set, then press the channel down button repeatedly until you see the Video In channel.
  - ➔ Or, you can use the TV remote control to select different video modes.
  - → Or, set TV to channel 3 or 4 if you are using an RF modulator.

# Selecting the color system that matches your TV set

This DVD Mini Hi-Fi System is compatible with both NTSC and PAL. For the playback of a DVD disc on this DVD Mini Hi-Fi System, the color systems of the DVD,TV set and DVD Mini Hi-Fi System should match.

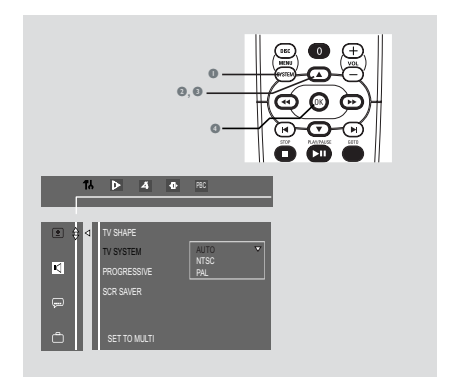

- In disc mode, stop playback and press SYSTEM MENU.
- 2 Select <sup>™</sup> icon and press ▼.
- ③ Press ◄◄ / ►► / ▲ / ▼ keys on the remote control to toggle through the functions and select your preferred option.
  - → Move to and press ►►.
  - → Move to "TV System" and press ►►.

#### <u>AUTO</u>

 Select this if the connected TV set is compatible with both NTSC and PAL (multi system). The output format will be consistent with the video signal of the disc.

#### NTSC

 Select this if the connected TV set is NTSC system. It will change the video signal of a PAL video disc and output to NTSC system.

#### PAL

 Select this if the connected TV set is PAL system. It will change the video signal of an NTSC disc and output to PAL format.

Select an item and press OK.

#### To remove the menu Press SYSTEM MENU.

# Step 3: Setting language preference

You can select your preferred language settings so that this DVD Mini Hi-Fi System will automatically switch to the language for you whenever you load a disc. If the language selected is not available on the disc, the language set by default will be used instead. But the menu language of the DVD Mini Hi-Fi System cannot be changed once selected.

|     | ۴J | ⊳          | 4       | Ф      | PBC     |  |
|-----|----|------------|---------|--------|---------|--|
|     |    |            |         |        |         |  |
|     |    | AUDIO      |         |        | ENGLISH |  |
|     |    | SUBTITLE   |         |        | ENGLISH |  |
| 4   |    | DISC MENU  |         |        | ENGLISH |  |
|     |    | DIVX (R)   | VOD     |        |         |  |
| ₩ 9 |    |            |         |        |         |  |
| ð   |    | GO TO LANG | UAGE SI | etup f | PAGE    |  |

- In disc mode, stop playback and press SYSTEM MENU.
- 2 Select <sup>™</sup> icon and press ▼.
- 3 Press ◄◄ / ►► / ▲ / ▼ keys on the remote control to select your preferred option.
  - $\rightarrow$  Move to  $\square$  and press  $\blacktriangleright \blacktriangleright$ .
  - $\clubsuit$  Move to one of the following and press  $\blacktriangleright \blacktriangleright$  .
  - Audio (disc's soundtrack)
  - Subtitle (disc's subtitles)
  - Disc Menu (on screen menu)
- In the select a language and press OK.
- Bepeat steps 3~4 for other settings.

To remove the menu Press SYSTEM MENU.

# **Disc Operations**

#### **IMPORTANT!**

- This system is designed for regular discs. Therefore, do not use any accessories such as disc stabiliser rings or disc treatment sheets, etc., as offered on the market, because they may jam the disc mechanism.

- Do not move the system during playback. Doing so may damage the system.

- Do not push on the disc tray or put any object other than disc on the disc tray. Doing so may cause the system to malfunction.

- DVD discs and players are designed with regional restrictions. Before playing a disc, make sure the disc matches the regional code of your player.

- According to the format requirement of DVD or VCD, some operations may be different or restricted.

## **Playing discs**

- Press STANDBY ON <sup>(1)</sup> to switch on the system, and then press DISC to select disc mode.
- Power on the TV system and set to the correct Video In channel.

→ You should see the blue Philips DVD background screen on the TV set.

Press OPEN/CLOSE to open the disc tray and load a disc respectively.

→ Make sure the disc label is facing up. For double-sided discs, load the side you want to play facing down.

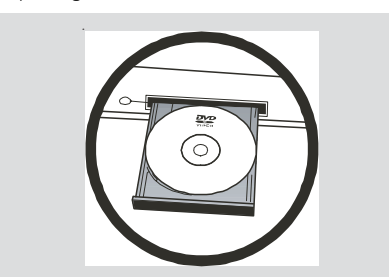

④ Press OPEN•CLOSE to close the disc tray.
→ "JISE LORDING" will be displayed.

- I Press ►II to start playback.

#### For MP3

Load an MP3 disc in the disc tray.
 Press DISC MENU to select menu on/off.

#### Notes:

Load discs with the label side facing up.
 To ensure good system performance, wait until disc reading is completed before proceeding.

### Using the disc menu

For disc with Table Of Contents, a menu may appear on the TV screen once you load the disc.

#### To select a playback feature or item

Press ◄◀ / ►► / ▲ / ▼ or numeric keys (0-9) on the remote control, then press ►II or OK to start playback.

#### To access or remove the menu

Press DISC MENU on the remote control.

# **Disc Operations**

# Basic playback controls

## To start playback

● Press ►II.

## To interrupt playback

- Press ►II.
- To resume playback, press ►II again.

## To stop playback

● Press ■.

## Skipping to another title (track) / chapter

 Press I < or ►I on the front panel or on the remote control repeatedly during playback to skip backward or forward. Each press will take the disc to the beginning of the previous or next title (track) / chapter.

### Note:

 If the player has been set to repeat chapter (track), pressing this button will replay the same chapter (track) from its beginning.

#### To go directly to any title (track) / chapter For CD/VCD/MP3/WMA/DIVX

• Use the **numeric keys (0-9)** to enter the number of the desired track.

## For DVD

 Please see "Special DVD/VCD features: Moving to another title/chapter".

## Fast search

- Press I or I on the front panel (or on the remote control) to fast reverse or forward the disc.
- 2 To resume normal play, press ►II.

# Continuing playback from the last stop point

 In Pre-stop mode and before the disc is removed, press ►II to resume playback from where you have stopped.

#### To cancel the resume mode

#### Notes:

 Resume information will be erased if you have changed the disc, opened the disc tray, changed source or disconnected the system from the power supply.

- This function is not available for MP3 disc.

## Selecting various mode functions

#### Repeat play mode

You can only select the Repeat play mode during playback.

### For DVD - repeat chapter/title

Press REPEAT repeatedly to select the following:
 REPEAT CHAPTER → REPEAT TITLE → REPEAT OFF

## For SVCD/VCD/CD - repeat track/disc

 Press REPEAT repeatedly to select the following:
 REPEAT TRACK → REPEAT DISC → REPEAT OFF

#### During program playback

Press REPEAT repeatedly to select the following: REPEAT TRACK → REPEAT PROGRAM → REPEAT OFF

#### For MP3/WMA/DIVX repeat - track/ album/disc

MENU ON:

- Press REPEAT repeatedly to select the following:
   REPEAT TRACK → REPEAT ALBUM → REPEAT DISC → REPEAT OFF
   MENU OFF:
- Press REPEAT repeatedly to select the following: REPEAT TRACK → REPEAT DISC → REPEAT OFF

#### Notes:

- When you open the disc tray, the Repeat function will be cancelled automatically.

- For SVCD and VCD 2.0 discs, the Repeat function is not available when the PBC function is set to ON.

## Modo de reprodução aleatória

Neste modo, todas as pistas do directório actual serão reproduzidas uma vez, por ordem aleatória.

- Premir repetidamente o botão SHUFFLE durante a leitura para seleccionar: SHUFFLE DISC → REPEAT SHUFFLE DISC → SHUFFLE OFF
- 2 Press ►II to start shuffle play.

#### In shuffle playback mode:

- Press >> button to select another track in a shuffle order.
- Press I to stop shuffle playback.

#### To cancel Shuffle mode:

Press twice STOP to cancel Shuffle mode.
 Notes:

 In Tuner, Tape or AUX mode, this button does not function.

- When the disc tray is opened, the Shuffle function will be cancelled automatically.

- This function is only available for CD or VCD (PBC OFF).

#### Repeating a section within a chapter/ track

You can play a specific section in a chapter/track repeatedly.

- Press REPEAT A-B at your chosen start point.
- Press REPEAT A-B again at your chosen end point.

→ The passage will now repeat continuously.

**3** To resume normal play, press **REPEAT A-B** again.

#### Note:

- The REPEAT A-B function can only be set within the same chapter or track.

## Programing favorite tracks

You can play the contents of the disc in the order you want. At most <u>99</u> tracks can be stored.

- Load the desired discs on the disc trays.
- While playback is stopped, press **PROGRAM** to enter program mode.
   → "P □□ : □□" is displayed.
- Use the numeric keys (0-9) to input the track number in the order you want.
   If you attempt to program more than 99 tracks, "FULL" is displayed.
- Press OK to store the track.
- Repeat steps 3-5 to store other tracks.
- I Press ►II to play the program.
- It is top playback, press once.
- To exit the program mode, press again.

#### Note:

 This function is not available for DVD or MP3/ WMA/DIVX discs.

# **Disc Operations**

## Special DVD/VCD features

#### Changing subtitle language

This operation only works on DVDs with multiple subtitle languages.

Press SUBTITLE to select the desired language.

#### Changing the pictures scales

This operation only works on VCDs/DVDs/ JPEGs with images.

#### For VCD/DVD:

Press ZOOM to change the zooming scale: ZOOM X1.5 → ZOOM X2 → ZOOM X4 →ZOOM OFF.

#### For JPEG:

- ZOOM ON →ZOOM OFF.
- Selected "ZOOM ON", then press I < / ►I to change the picture zooming scale: 025 PCT, 050 PCT, 100 PCT, 150 PCT, 200 PCT.
- To pan throungh the enlarged image,press ◄< /</li>
   / ▲ / ▼ buttons to move the zoomed picture left, right, up or down.
- Selected "**ZOOM OFF**" to exit ZOOM mode.

#### Changing view angle

If the playing DVD disc is recorded with multiple camera angles , the ANGLE mark on the setup page will be set to ON automatically. This allows you to view the picture from different angles.

press ANGLE buttons to select the desired angle: 1/4, 2/4, 3/4 or 4/4.

#### Changing sound track language

This operation only works on DVDs with multiple audio languages.

• Press AUDIO to select the desired language.

#### For VCD:

 Press AUDIO to select the desired audio channels for sound. This function is only available for discs recorded with different channels: LEFT VOCAL → RIGHT VOCAL → MONO LEFT → MONO RIGHT → STEREO

#### Note:

 If your desired language is not set in the disc, you cannot select the language via this function.

#### Searching for a particular passage

- Press << or >> on the system (or on the remote control) to select fast reverse search or fast forward search respectively.
- Press << or >> on the system (or on the remote control) repeatedly to select the required search speed:

#### For DVD

(reverse): FR X2  $\rightarrow$  FR X4  $\rightarrow$  FR X6  $\rightarrow$  FR X8  $\rightarrow$  PLAY (forward): FF X2  $\rightarrow$  FF X4  $\rightarrow$  FF X6  $\rightarrow$  FF X8  $\rightarrow$  PLAY

#### For SVCD, VCD or CD

(reverse): FR X1  $\rightarrow$  FR X2  $\rightarrow$  FR X3  $\rightarrow$  FR X4  $\rightarrow$  PLAY (forward): FF X1  $\rightarrow$  FF X2  $\rightarrow$  FF X3  $\rightarrow$  FF X4  $\rightarrow$  PLAY

3 To resume normal play, press ►II.

# Displaying the disc information during playback

 In disc mode, press **DISPLAY** repeatedly to select the following display information:

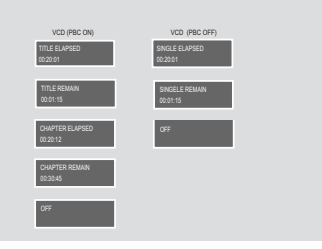

#### Moving to another title/chapter

Some discs may contain more than one title or chapter. If the disc has a title or chapter menu recorded on it, you can start playback from the selected item.

- Press GOTO on the remote control to display the message of title and chapter, use << or >> to highlight an item.
- Use numeric keys (0-9) to select a desired title/chapter number.
- 3 Press **OK** to start playback.

#### Note:

 Selecting a title or chapter might not be possible on certain discs.

# **Disc Operations**

#### Playing from a selected point

This function allows you to start playback at any chosen time on the disc.

#### For DVD

- Press GOTO twice to activate time menu.
- Enter hours, minutes and seconds from left to right in the time edit box using the numeric keys (0-9).

→ Each time an item has been entered, the next item will be highlighted.

OK to start playback.

#### For SVCD, VCD or CD

- Press GOTO to activate time menu, "GOTO -- : --" will be displayed on the TV screen.
- S Enter minutes and seconds from left to right in the time edit box using the numeric keys (0-9).

→ Each time an item has been entered, the next item will be highlighted.

6 Press OK to start playback.

#### Note:

 In repeat disc or repeat all mode, you can search a desired time point.

This function is not available for MP3/WMA disc.

#### Using the System Menu

Some operations can be carried out directly via the menu bar on the TV screen without interrupting disc playback.

#### Press SYSTEM MENU.

→ The menu bar will be displayed across the top of the TV screen.

- **?** Press  $\blacktriangleleft$  or  $\triangleright$  to select: SETUP MENU  $\rightarrow$  SLOW  $\rightarrow$  ANGLE  $\rightarrow$  STEP  $\rightarrow$  PBC.
- ③ Press ▼ to select the highlighted icon and press ◄◄ /►►/▲ / ▼ to select your preferred option.
- Press OK to confirm a highlighted selection.
- To exit, press SYSTEM MENU.

#### **IMPORTANT!**

Some operations may be different or restricted according to the disc format. Refer to the jacket or case of the disc you are playing.

#### Note:

 When you press a button and appears on the TV screen, this means the function is not available on the current disc or at the current time.

#### Playing in slow motion mode

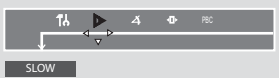

#### For DVD

Select ▷ from the menu bar and press ▼ repeatedly to select the required slow motion speed:
 SF X 2 → SF X 4 → SF X 8 → SR X 2 → SR X 4 → SR X 8 → PLAY
 SF = slow forward
 SR = slow reverse

#### For SVCD or VCD

Press ▼ to select the required slow motion speed: (forward): SF X 1 → SF X 2 → SF X 3 → PLAY

2 Press ►II to cancel the slow function.

#### Note:

This function is not available for CD or MP3 disc.

## Viewing from another angle

If the playing DVD disc is recorded with multiple camera angles , the ANGLE mark on the setup page will be set to ON automatically. This allows you to view the picture from different angles. Angle selection is determined by the disc format.

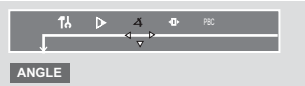

 Select s from the menu bar and press ▲ / ▼ buttons to select the desired angle.
 → Playback changes to the selected angle.

### Advancing by frames

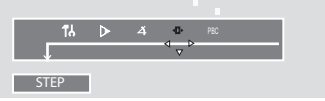

Select from the menu bar and press ▼ to play the disc step by step (one frame each step).

2 To resume normal play, press ►II.

#### Note:

This function is not available for DVD/CD or MP3 disc.

#### Playback control (PBC)

PBC playback allows you to play Video CD interactively, following the menu on the display.

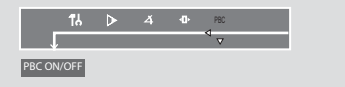

 Select PBC from the menu bar and press ▼ to toggle between PBC ON and PBC OFF.

#### Playing a disc with PBC function

- If PBC OFF, the system will start playback automatically.
- If PBC ON, the PBC menu (if available) will appear on the TV screen for selection. Use the numeric keys (0-9) to enter your choice.

#### Note:

- This function is not available for CD or MP3disc.

#### Checking the contents of DVD

- Press DISC MENU on the remote control.
   If the current title has a menu, the menu will appear on the screen. Otherwise, the disc menu will be displayed.
- Press ◄◄ / ►► / ▲ / ▼ to select the desired title or chapter, and then press ►II or OK.
   → Playback start from the selected title or chapter.
- Press DISC MENU on the remote control to go to disc menu of the disc.

#### Note:

 If no title menu or root menu is recorded in the DVD disc, pressing this button will restart playback from the first track.

## Playing MP3/WMA/ Picture disc (Kodak, JPEG)

#### **IMPORTANT!**

- You have to turn on your TV set and set to the correct Video In channel.

#### MP3/WMA/JPEG Picture disc

Load an MP3/Picture (JPEG) disc.
 → The disc reading time may exceed 30 seconds due to complexity of the directory/file configuration.

2 Playback will start automatically.

→ The album/picture menu will appear on the TV screen. If not, press **DISC MENU** on the remote control.

(MP3 disc menu)

## SMART NAVI Root 0 TITLE NAME1 1 TITLE NAME2 2 TITLE NAME3 3 TITLE NAME4 4 TITLE NAME5 5

- In stop mode, press ◄< / ►► on remote control to select a desired album, then press OK or ►II to confirm (for MP3 disc only).</li>
- In stop mode, Press ▲ / ▼ to select a desired title, then press OK or ►II to start playback.
- You can also use the numeric keys (0-9) to enter your choice.
- 5 To stop playback, press .
- 6 Press ◀◀ or ►► on the system to select previous/next album.

#### If the MP3 menu is switched off

You can only play the current title by pressing
 While in playback mode, press or 
 to select the previous/next title.
 The title number will appear.

#### Note:

- No album search function in menu off mode.
- During JPEG or Kodak Picture disc playback, press KEY repeatedly to select different scan effect. There are 12 types of scan effect for selection. The selected scan effect will be displayed on the TV screen.

#### Kodak Picture disc

- Load a Kodak Picture disc.
   The disc reading time may exceed 30 seconds due to complexity of the directory/file configuration.
- Playback will start automatically.

#### 3 Press ■.

→ 9 thumbnail pictures will appear on the TV screen.

#### (example for picture disc menu)

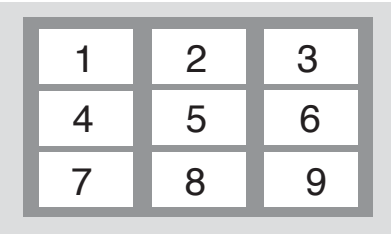

- Press I or I to view the previous/next page (if available).
- S Press ◄< / ►> / ▲ / ▼ to move within the menu and press OK to select the desired picture to play.
- O Press KEY to start the slide-show playback.

#### During playback, you can:

- Press I or ►I to select another title/picture in the current folder:
- Press ◄◄ / ►► / ▲ / ▼ on the remote control to rotate or flip the picture files.
- Select "ZOOM ON" and press I◄/ ►I on the system to zoom the picture in and out.
- Press ►II to pause/resume playback.

#### Notes:

Due to the recording nature of Digital Audio
 MP3 (DAM), only digital audio music will play.
 It is normal to experience an occasional "skip" while you are listening to your MP3 discs.

 For multi-session discs with different formats, only the first session can be read and played.

DISC MENU does not function during Kodak
 Picture disc playback.

# MP3/WMA/ DivX/ Picture Disc Operations

#### Playing DivX disc

There are two types of subtitle available on DivX disc: embedded subtitle and external subtitle.

#### Load a DivX disc.

→ Press **DISC MENU** to set the menu on.
 → In stop mode, the SMART NAVI appears on the TV screen.

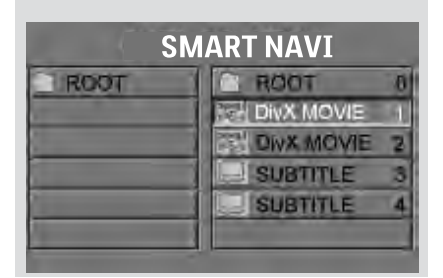

# When playing DivX disc with embedded subtitle

- Press ▲ / ▼ to select DivX Movie, and then press OK to start playback.
- When playing disc, press SUBTITLE button on the remote control to select: SUBTILTE 1/8 → SUBTILTE 2/8 → SUBTILTE 3/8 → SUBTILTE 4/8 → SUBTILTE 5/8 → SUBTILTE 6/8 → SUBTILTE 7/8 → SUBTILTE 8/8 → SUBTILTE OFF.

#### Note:

- The maximum number of subtitle languages stipulated by the manufacturer is 8/8.

# When playing DivX disc with external subtitle

- Press ▲ / ▼ on the remote control to select an external subtitle option .
- Press SUBTITLE to select subtitle file . - "DivX SUBTITLE SELECTED" appears on the TV screen.
- 6 Press ▲ / ▼ to highlight the movie file, and press OK to confirm.
  - → The playback will start accordingly.
- Ouring playback, you can zoom the picture by selecting zoom icon from the menu bar and press ▼ to select ZOOMX2 or ZOOM OFF.

#### Notes:

- During playback, press SUBTITLE button on remote control to select available font: SUBTITLE 1/1, ENCODING LATIN 1, ENCODING LATIN 2, ENCODING CYRILLIC, ENCODING CP1254, ENCODING CP1251, ENCODING CP1250, SUBTITLE OFF.

 If an external subtitle has been selected, the DivX embedded subtitle will be deactivated.
 This model supports LATIN 1, LATIN 2, and LATIN CYRILLIC, ENCODING CP1254, ENCODING CP1251, ENCODING CP1250 fonts.

- LATIN 1 font supports the following languages: Albanian, Basque, Catalan, Danish, Dutch, English, Faeroese, Finnish, German, Icelandic, Irish, Italian, Norwegian, Portuguese, Rhaeto-Roamanic, Scottish, Spanish, Swedish, Afrikaans and Swahili.

 LATIN 2 supports the following languages: Bosnian, Croatian, Czech, Hungarian, Polish, Romanian, Serbian, Serbo-Croatian, Slovak, Slovenian, Upper Sorbian and Lower Sorbian.
 LATIN CYRILLIC font supports the following languages: Russian, Ukrainian and Belarusian.
 Standard fronts (CP1254):Albanian, Danish, Dutch, English, Finnish, French, Gaelic, German, Italian, Kurdish (Latin), Norwegian, Portuguese, Spanish, Swedish and Turkish.

- Cyrillic fronts (CP1251): Bulgarian, Belorussian, English, Macedonian, Moldavian, Russian, Serbian and Ukrainian.

- Central Europe fronts (CP1250):Albanian, Croat, Czech, Dutch, English, German, Hungarian, Irish, Polish, Romanian, Slovak, Slovene and Sorbian.

- Subtitle files with the following filename extension are supported: .sub, .srt and .smi.

## Using the menu bar

You can continue some operations directly via the menu bar on the TV screen without interrupting the disc playback. But when you enter M (SETUP MENU), the playback will pause.

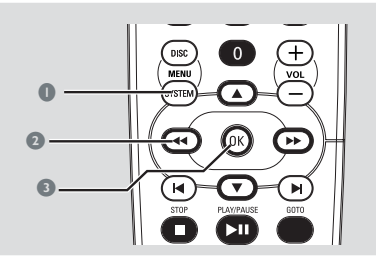

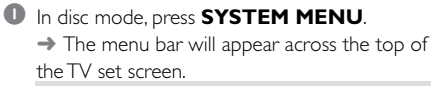

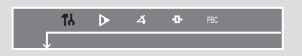

- Press the ◄◄ / ►► / ▲ / ▼ on the remote control to navigate in the menu.
  Press ◄◄ / ►► to move through the menu bar.
  - → Press imes to enter the selection.
- Press OK to confirm the selection.
   Playback will resume or begin automatically.

#### To remove the menu Press SYSTEM MENU or OK.

#### **IMPORTANT!**

- Some operations may be different or restricted according to the disc format. Refer to the jacket or care of the disc you are playing.

| $\triangleright$ | Slow                                               |
|------------------|----------------------------------------------------|
|                  | The slow motion speed will display. Press 🔻        |
|                  | repeatedly to select a reverse or forward slow     |
|                  | motion speed                                       |
|                  | To cancel the slow function, press <b>&gt;11</b> . |
| Ă                | ANGLE                                              |
|                  | Press ▼ to view the same scene from different      |
|                  | angles if the DVD is recorded with multi-          |
|                  | angles.                                            |
| _⊕               | STEP                                               |
|                  | Press ▼ repeatedly to play forward the disc        |
|                  | step by step (one frame every step). To cancel     |
|                  | the step function, press ▶II.                      |
| PBC              | PBC ON/OFF                                         |
|                  | Press ▼ to select PBC ON or OFF, and then          |
|                  | playback will return to the beginning of the disc. |
|                  | (This function is only available for VCD with      |
|                  | PBC feature.)                                      |
|                  | /                                                  |

# Using the setup menu (user preference settings)

This DVD setup is carried out via your TV set, enabling you to customize the DVD Mini Hi-Fi System to suit your particular requirements.

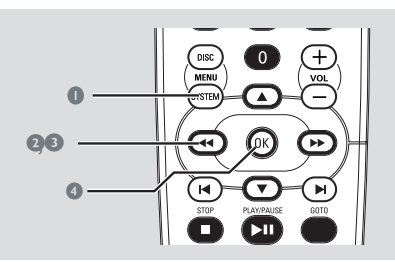

- In disc mode, press SYSTEM MENU.
   → The menu bar will appear across the top of the TV screen.
- Select M icon and press ▼ to enter the setup menu. Then press ▲ / ▼ to select one of the setup menu options and press ►► to enter the menu.
  - → Playback will pause.

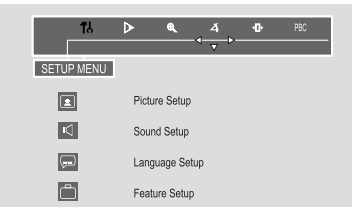

- Press ◄◄ / ►► / ▲ / ▼ on the remote control to navigate in the menu.
- Press OK to confirm your selection.
   Playback will resume or begin automatically.

#### Removing the menu Press SYSTEM MENU or OK.

#### Note:

- Some features of the Setup Menu are described in "Preparations".

#### Setting the TV shape

Make sure the format you need is available on the disc. If not, your setting will be invalid.

| 18 | ▶ 4 <b>0</b>    | PBC      |
|----|-----------------|----------|
|    |                 |          |
|    | TV SHAPE        | 4:3 PS ▼ |
|    | TV SYSTEM       | Wide     |
|    | PROGRESSIVE     |          |
| Ģ  | SCR SAVER       |          |
|    |                 |          |
| Ô  | SET TO PAN SCAN |          |

#### 4:3PS (Pan and Scan mode)

Select this if you have a conventional TV set and your DVD is not formatted for wide screen viewing. A wide picture will display on the whole TV screen with a portion automatically cut off.

#### 4:3LB (Letterbox mode)

Select this if you have a conventional TV set and your DVD is formatted for wide screen viewing. Black bars appear on the upper and lower portions of the TV screen.

#### <u>Wide</u> (Wide-screen TV)

Select this if you have a wide-screen TV set (you must also set your wide screen TV to "full size").

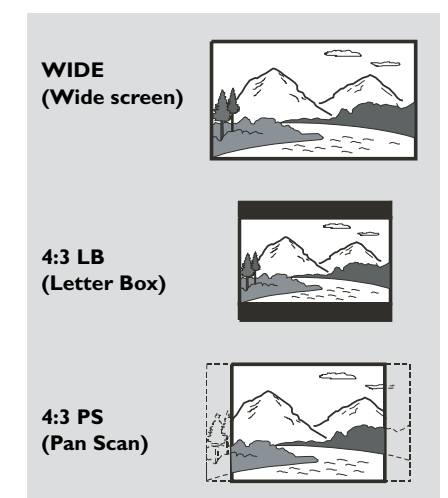

# Improving the image for progressive scan video output setting

This feature is only applicable when you have connect this system to a Progressive ScanTV system through the Component Video jacks

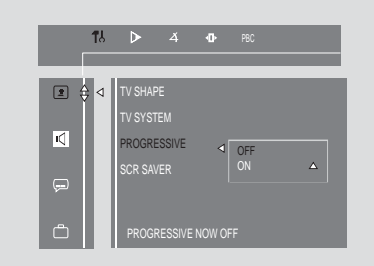

#### Off

Select this a conventional TV set is connect to yor system.

#### <u>On</u>

To enjoy the full quality potential offered by progressive scan feature, a progressive scan TV set is reqquired.

You can press and hold **OPEN / CIOSE** on the panel and **1** on remote control for more than 5 seconds to exit progressive scan .

#### Notes:

- A progressive scan TV set is required.

-The progressive scan video quality is only possible through PR PB Y output connection.

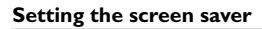

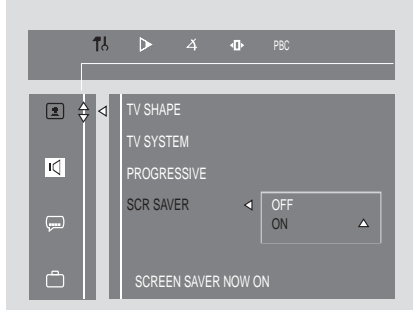

If set to ON, the screen saver will be activated when you leave the system in stop or pause mode for 5 minutes. The default setting is ON.

#### Night mode - turning on/off

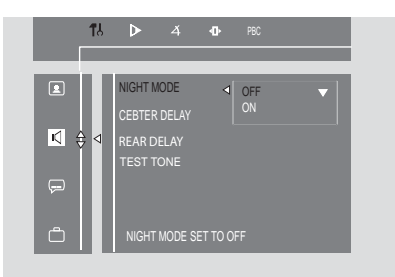

#### Off

Select this when you want to enjoy the surround sound with its full dynamic range.

#### <u>On</u>

Select this to level out the volume. High volume output will be softened and low volume output will be brought upward to an audible level. This feature is only available for movies with Dolby Digital mode.

#### Test Tone

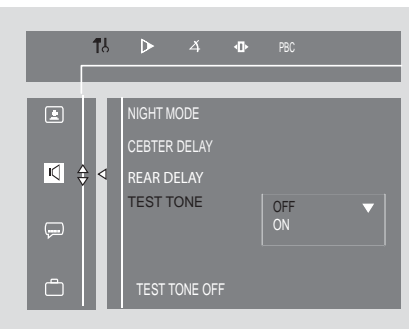

If you have turned on the test tone, the test signal will be automatically generated to help you judge the sound level of each speaker.

In disc mode, press SYSTEM MENU.
 → Use the << / >> / 
 → / 
 ✓ keys on the remote to navigate in the menu.

2 Highlight <sup>™</sup> icon and press ▼.

Move to **(** and press ►►. Move to {TESTTONE} and press ►►. 3 Press ▲▼ to select a setting.

#### Changing the password

You can change the four-digit code used as Password.

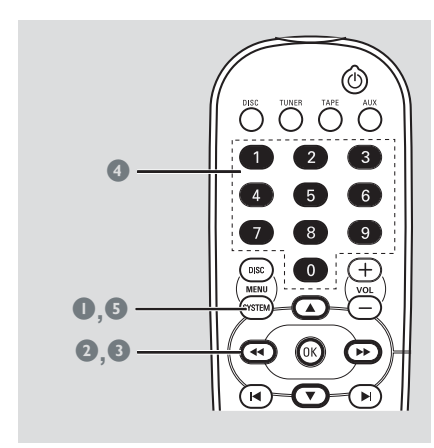

- In disc mode, press SYSTEM MENU.
- Select <sup>™</sup> icon and press ▼.
- 3 Press ◄< / ►► / ▲ / ▼ on the remote control to navigate in the menu.</p>
  - $\rightarrow$  Move to  $\square$  icon and press  $\triangleright \triangleright$ .
  - → Move to "PASSWORD" and press ►►.

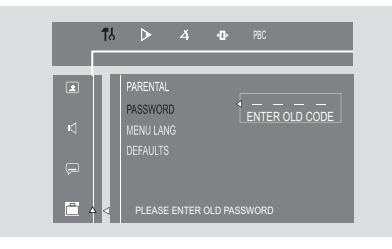

Use the **numeric keys (0-9)** to enter your four-digit code.

→ The password supplied by default is 1234.

→ If you forget the four-digit code, press ■ four times, the system will change back to the default password.

 Go to "Password" and enter your new code. Then, enter the same code again to confirm.

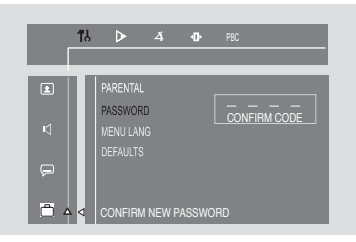

Press SYSTEM MENU again to remove the menu.

# Restricting playback by setting parental level

Some DVDs may have a parental level assigned to the complete disc or to certain scenes on the disc. This feature lets you set a playback limitation level. The rating levels are from 1 to 8 and are country specific. You can prohibit the playing of certain discs that are not suitable for your children or have certain discs played with alternative scenes.

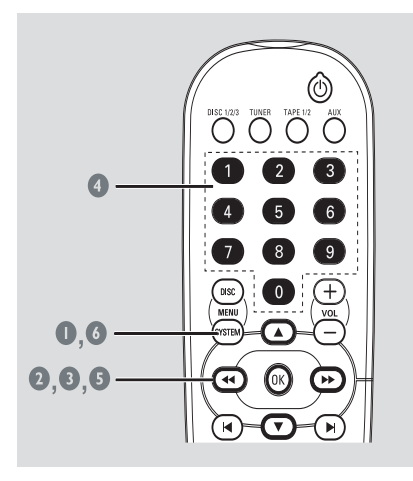

- In disc mode, press **SYSTEM MENU**.
- 2 Select <sup>™</sup> icon and press ▼.
- 3 Use ◄◄ / ►► / ▲ / ▼ on the remote control to navigate in the menu.
  - → Move to  $\bigcirc$  icon and press ►►.
  - → Move to "PARENTAL" and press ►►.

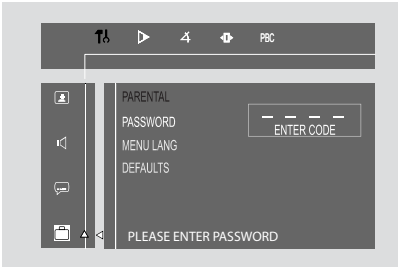

- Ose the numeric keys (0-9) to enter the fourdigit code. You may have to enter the same code twice.
- S Press ▲ / ▼ to select a rating level between 1-8 and press OK.

→ DVDs rated above the level you select will not play unless you enter your four-digit password or choose a higher level rating. Select 'No Parental' to deactivate Parental level and have all discs play.

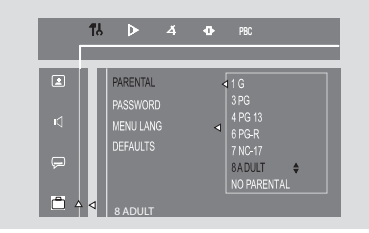

Press SYSTEM MENU again to remove the menu.

#### **Rating explanations**

NO PARENTAL – It will play all discs. 8 ADULT – material for adults only; viewed only by adults due to graphic sexual scenes, violence, or language.

**7 NC-17** – No children under age 17; not recommended for children under age 17.

**6 PG-R** – Parental Guidance – Restricted; recommended that parents restrict children under 17 from viewing or allow them to view only when supervised by a parent or adult guardian.

**4 PG 13** – Material is unsuitable for children under age 13.

3 PG – Parental Guidance suggested.

**1 G** – General Audience; recommended as acceptable for viewers of all ages.

#### Menu language

To set the screen display language. The default setting is English.

#### – Default

If RESET is selected, all the items in the setup menu will be reset to default setting, except Parental Setting and Password.

## IMPORTANT!

- Make sure FM and MW antennas are connected.

## Tuning to radio stations

Press TUNER to select "FM XX" or "MW XX".

Press and hold << / >> on the system or on the remote control until the frequency indication starts to change, then release.

→ The next radio station will be tuned automatically.

ightarrow Dights up for FM stereo reception.

3 To tune a weak station, press ◄< / ►► on the system or on the remote control to search until a radio station with sufficient signal strength is found.

## **Presetting radio stations**

You can store up to 40 preset radio stations in the memory, starting from FM and followed by  $MW\ bands.$ 

#### Automatic preset programming

You can start automatic presetting from a selected preset number:

Press TUNER (BAND) to select TUNER mode.
 → The current radio frequency will appear on the display.

# To begin automatic preset from a desired preset number

Press I / I or numeric keys (0-9) to select the desired preset number.

- Press and hold **PROGRAM** until "AUTO PROG" appears on the display.
  - → **PROG** will start to flash.
  - → The system will start to search all radio stations on the FM band, then MW band.
  - $\rightarrow$  All radio stations with strong signal strength will be stor ed automatically.

 The system will stop searching when all available radio stations are stored or when the memory of 40 preset radio stations is full.
 The first preset radio station will then be played when completed.

## To stop storing the automatic preset

Press ■ to stop storing the automatic preset.

#### Note:

 If no preset number is selected, automatic preset will begin from "□ 1" and all your former presets will be overridden.

## **Tuner Operations**

#### Manual preset programming

- Press TUNER (BAND) repeatedly to select the desired tuner band: FM or MW.
- Press and hold << / >> on the system or on the remote control to search a radio frequency.
- IPress PROGRAM. → "PROG" and "P DD:DD" will display.
- Press I / I or numeric keys (0-9) to select the desired preset number.
- After selecting an address number, press PROGRAM again to store the radio station.
- Repeat steps 3-5 to store other preset radio stations.

#### To stop storing the manual preset

Press 
 on the system.

#### Note:

 If you attempt to store more than 40 preset radio stations, "FULL" will be displayed.

#### Selecting a preset radio station

 In tuner mode, press I < / ► I or use the numeric keys (0-9) to select the desired preset number.

→ The preset number, radio frequency, and waveband are displayed.

#### Deleting a preset radio station

- Press I or ► to select the preset radio station to be erased.
- Press on the system, "PRESET JELETEJ" appears on the display.

The radio frequency remains on the display.
 The preset numbers of all other preset radio stations in the band with higher numbers are also decreased by one.

 Repeat steps 1-2 to erase other preset radio stations.

## Changing tuning grid

In some countries, the frequency step between adjacent channels in the MW band is 9 kHz (10 kHz in some areas).The preset frequency step in the factory is 10 kHz.

- Plug the AC power cord.
- 2 Press **TUNER** to select MW mode.
- Press and hold for more than 3 seconds on the panel.
   → "STEP XX K" appears.

#### Note:

All preset stations will be lost and need to be reprogrammed.

# Tape Operation/Recording

## IMPORTANT!

- Before playing a tape, check and tighten slack tape with a pencil. Slack tape may get jammed or may burst in the mechanism.

- Store tapes at room temperature and do not put them too close to a magnetic field (for example, a transformer, TV set or speaker).

## Tape playback

 Only cassette keys can be used in control tape playback.

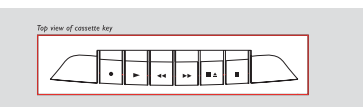

- $\blacksquare$  Press  $\triangleq$  to open the tape deck door.
- 2 Insert a recorded tape and close the tape door.
- Load the tape with the open side down and the full spool to the left.

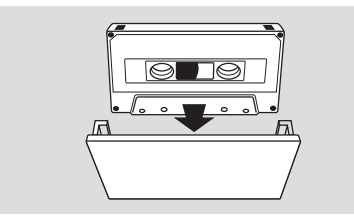

- Press TAPE on the remote control to select tape mode.
- ④ Press ► to start playback. Interruptting playback
- Press II to interrupt playback.
   Stopping playback
- Press ■▲ to stop playback.

# Rewinding or forwarding fast when playback is stopped

- 2 Press  $\blacksquare$  when you reach the desired passage.

# General information on recording

If you don't intend to record via the microphone, unplug it to avoid unwanted recording source.

- For recording, only use tape of IEC type I(normal tape).
- The recording level is set automatically, regardless of the position of the Volume, Vocal, Key control and so forth.
- The type is secured at both ends with leader tape. At the beginning and end of the tape, nothing will be recorded for seven seconds.
- To prevent accidental recording, break out the tab on the left shoulder of the tape side you want to protect.

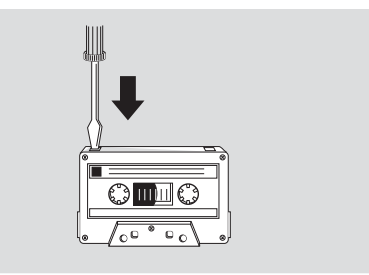

 Press ● in Disc,Tuner or AUX mode, the record key ● can't be press if there is no recordable tape in tape deck.

# Tape Operation/Recording

#### **IMPORTANT!**

- Recording is permissible if copyright or other rights of third parties are not infringed upon.

- Recording is possible only in tape deck.

#### **Preparation for recording**

- Load a recordable tape into tape deck with the full spool to the left.
- Prepare the source to the recorded.
   DISC load the disc (s)
   TUNER tune to the desired radio station.

**AUX** – connect external equipment.

#### When recording is in progress

Press DISC, TUNER or AUX to select the source.

2 Start to play the selected source.

Press • to start recording.

#### To stop recording

Press 
 on the system.

## Disc synchro recording

- Press **DISC** to select the disc.
- You can record programmed tracks in the order you want.
- Press to start recording.
   → "REL" will flash, but the first 9 seconds of the start passage will not be recorded.

#### Selecting another track during recording

- Press II to interrupt recording.
- 2 Press I or ►I to select another track.
- OPRESS II to resume recording.

#### To stop recording

#### ● Press ■▲ .

→ Recording and disc playback will stop simultaneously.

# **Timer Operations**

#### Setting the sleep timer

The sleep timer enables the system to switch to Standby mode automatically at a preset time.

Press SLEEP/DIM on the remote control repeatedly and stop at the desired preset turnoff time.

→ Following options are available (time in minutes):

IS → 30 → 45 → 60 → 90 → 120 → 0FF →.....

→ "zzZ ②" will show on the display panel unless "OFF" is selected.

#### To check or change the setting

Press SLEEP/DIM once to show the remaining time before switching off. If you continue pressing the SLEEP/DIM button, the next Sleep Timer option will appear on the display.

#### To cancel the sleep timer

Press SLEEP/DIM repeatedly until "DFF" is displayed or press the STANDBY ON button.

## Sound control

## Selecting sound effect

The digital sound effect allows you to select from various preset modes that control the frequency bands of sound to optimize certain musical styles. It greatly enhances the excitement and enjoyment of your favorite music.

Press **DSC** repeatedly to select the available sound effect.

## Playing a DVD/VCD

• You can select Virtual Ambience Control as follows:

#### - CONCERT, ACTION, DRAMA, SCI-FI. Playing a CD/MP3 or in Tuner or AUX mode

You can select Digital Sound Control:
 – TECHNO, ROCK, JAZZ, OPTIMAL.

#### Selecting DBB effect

- Press DBB to settings the Dynamic Bass Boost.
- You can settings to enhance the bass response: -DBB ON, DBB OFF.

## Volume control

### Changing the volume level

- Rotate VOLUME clockwise / anti-clockwise (or press VOL +/-) to increase or decrease the master volume level.
  - $\rightarrow$  "MIN" is displayed at minimum level.
  - → "MRX" is displayed at maximum level.

 $\rightarrow$  The range is from 1dB to 39 dB. and the step is1dB.

### Switching off the volume temporarily

#### Press MUTE.

→ "MUTE ON" is displayed.

Press **MUTE** again or adjust the volume level to → cancel the MUTE mode.

### Listening through headphones

Connecting headphones to  $\bigcap$  will switch off the speakers. The system will switch STEREO and the surround sound will be reduced to a stereo signal which is reproducible by standard headphones.

Disconnecting the headphones will switch on the speakers again. If you wish to enjoy surround sound again, switch the system back to surround sound.

## **Other Functions**

### Switching on/off

#### Switching the system ON

#### In Standby

#### Press STANDBY ON

→ The system will go back to its previous status.

Press DISC, TUNER, TAPE, AUX
 The system will switch to the selected source.

# Switching the system to STANDBY mode

#### In any other source mode

Press STANDBY ON (or <sup>(1)</sup>) on the remote control).

#### Power saving automatic standby

As a power-saving feature, the system will automatically switch to Standby mode if you don't press any button within 30 minutes in the stop mode.

## Dimming the display

After the preset sleep timer disappears from the display, press SLEEP/DIM repeatedly to select different levels of brightness for the display: HIGH, MID or LOW.

#### Vocal

This function allows you to fade out the original vocal from a karaoke. Press AUDIO key to select different audio modes.

For DVD karaoke discs: AUDIO 1,AUDIO 2,AUDIO 1VOCAL, AUDIO 2VOCAL.

For VCD karaoke discs: LEFT VOCAL, RIGHT VOCAL, MONO LEFT, MONO RIGHT or STEREO.

## **Key control**

This feature allows you to change the key tone when you play a DVD or VCD disc.

Press KEY.

→ "KEY CONTROL ON" will be display on the TV screen for 5 seconds.

The Key control indicator will flash when you press VOL +/- to change the key tone level.
 If you don't adjust the key control level within 5 seconds, the indicator will turn off.

 Press KEY again to exit key control mode.
 "KEY CONTROL OFF" will be displayed on the TV screen for 5 seconds.

#### Echo

This feature allows you to add echo while singing or talking through a microphone.

#### Press ECHO.

 "ECHO CONTROL ON" will be displayed on the TV screen for 5 seconds.
 Press VOL +/- to change the echo level between 0 and 8.

- Select level 0 to switch off Echo.

 Press ECHO again to exit Echo control mode.
 "ECHO CONTROL OFF" will be displayed on the TV screen for 5 seconds.

#### Notes:

Echo will be disabled automatically when the microphone is unplugged.

 "PLERSE INSERT MIE" is displayed on your TV screen if you have not connected the microphone to the system in ECHO CONTROL ON mode.

## Karaoke

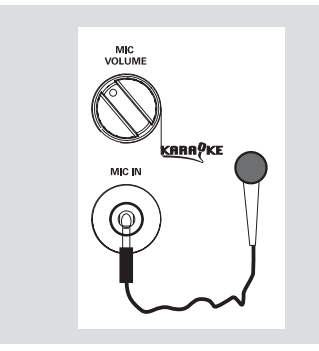

Connect a microphone (not supplied) to the system to sing along with the music source.

Connect a microphone to the MIC jack.
 → "∫" will appear on the display.
 → "MICROPHICNE PLUC IN" will diala

→ "MICROPHONE PLUG IN" will display on your TV screen.

- Before connecting the microphone, set the microphone MIC VOLAME to the minimum level to prevent howling.
- Press DISC, TUNER, TAPE or AUX to select the source to be mixed and start playback.
- Adjust the volume of the source through VOLUME control.
- Adjust the microphone volume through microphone MIC VOLAME control.

#### Notes:

Keep the microphone away from the speakers to prevent howling.

 "MICROPHONE PLUG OUT" will display on your TV screen when you plug out the microphone

## Listening to external sources

- Connect the audio out terminals of the external equipment (TV,VCR, Laser Disc player, DVD player or CD Recorder) to the AUX IN terminals of your system.
- Press AUX to select AUX mode directly.

#### Notes:

 You are advised not to listen to and record from the same source simultaneously.

- All navigation sound control features are available.

## **Specifications**

#### AMPLIFIER SECTION

Output power

Line Out ...... 1000 mV

## TUNER SECTION

| luning Kange          |                   |
|-----------------------|-------------------|
| FM 87.5 – 108 MHz     | : ( 50 kHz steps) |
| MW 531 – 1602 kł      | Hz (9 kHz steps)  |
| MW 530 - 1710 kH      | z (10 kHz steps)  |
| Signal-to-Noise Ratio | FM ≥ 50 dB        |
|                       | MW ≥ 30 dB        |

#### TAPE SECTION

| Frequency Response    |                      |
|-----------------------|----------------------|
| Normal tape           | 80 – 12500 Hz (8 dB) |
| Signal-to-Noise Ratio |                      |
| Normal tape           | ≥ 45 dBA             |
| JIS and WTD           | ≤ 0.3% DIN           |

#### **DVD SECTION**

| LaserType              | Semiconductor         |
|------------------------|-----------------------|
| Disc Diameter          | 12cm / 8cm            |
| Video Decoding         | MPEG-2 / MPEG-1       |
| Video DAC              | 10 Bits               |
| Signal System          | PAL / NTSC            |
| Video Format           | 4:3 / 16:9            |
| Video S/N              | 56 dB (minimum)       |
| Composite Video Output | 1.0 Vp-p, 75 Ω        |
| S-Video Output         | Y - 1.0 Vp-p, 75 Ω    |
|                        | C - 0.286 Vp-p, 75 Ω  |
| Audio DAC              | 24 Bits / 96 kHz      |
| Frequency Response 4 H | Hz - 20 kHz (44.1kHz) |
| 4                      | Hz - 22 kHz (48kHz)   |
|                        | Hz - 44 kHz (96kHz)   |

## MAIN UNIT

| Power Supply Rating 110                  | 0 - 127 / 220 - 240 V |
|------------------------------------------|-----------------------|
|                                          | 50/60HZ Switchable    |
| Power Consumption                        |                       |
| Active                                   | 50 W                  |
| Standby                                  | <u>≤</u> 10 W         |
| Dimensions (w $\times$ d $\times$ h) .26 | 65× 335 × 310 (mm)    |
| Weight                                   | 4.05 kg               |
| Packaging Dimensions (w $\times$         | d × h)                |
|                                          | 567x460x413(mm)       |
| Gross weight                             |                       |
|                                          |                       |

#### SPEAKERS

| 9.5cm woofer,        |
|----------------------|
| 5cm tweeter          |
| 50 Hz – 20 kHz       |
|                      |
| 190 × 207 × 310 (mm) |
| 2.34 kg/each         |
|                      |

#### Center or Surround speakers

| System2               | 2 multi directional driver      |
|-----------------------|---------------------------------|
| Impedance8 $\Omega$   | (center) /8 $\Omega$ (surround) |
| Speaker drivers       | 1x4''woofer                     |
|                       | 1x2.5''tweeter                  |
| Frequency response    | 150HZ                           |
| 18KHZ                 |                                 |
| Dimensions(w x h x d) |                                 |
| 140 × 310 × 310       | mm (surround speaker)           |
| 245.5 x 159.7 x 1     | 30mm (center                    |
| speaker)              |                                 |
| Weight                | . 1.29 kg (center               |
| speaker)1             | .03 kg/ each (surround          |
| speaker)              |                                 |

#### SUBWOOFER

| Impedance              | 4 Ω          |
|------------------------|--------------|
| Speaker driver         | 60W          |
| Frequency response     | 30200 HZ     |
| Dimensions(w x h x d ) |              |
|                        | ) x 380 (mm) |
| Weight                 | 6.51kg       |

Specifications subject to change without prior notice

## Troubleshooting

### ADVERTÊNCIA!

Em nenhuma circunstância deverá tentar reparar a aparelhagem por si próprio porque, se o fizer, a garantia perderá a validade. Não abra o sistema porque poderá sofrer choques eléctricos.

Se ocorrer uma avaria, verifique primeiramente os pontos enumerados a seguir antes de levar a aparelhagem para reparação. Se não conseguir resolver um problema recorrendo a estes conselhos, consulte o representante ou centro de assistência.

| consenios, consulte o representante ou centro                                                        | de assistencia.                                                                                                    |
|----------------------------------------------------------------------------------------------------|----------------------------------------------------------------------------------------------------|
| Problema                                                                                             | Solução                                                                                                    |
| Sem energia.                                                                                         | <ul> <li>Verifique se o cabo de alimentação está<br/>devidamente ligado.</li> </ul>                                                                                                    |
| A mensagem "UNRERDABLE DISE" é<br>apresentada.                                                       | <ul> <li>Coloque um disco.</li> <li>Verifique se o disco está colocado com a etiqueta para baixo.</li> <li>Substitua ou limpe o disco, consulte "Manutenção".</li> <li>Use um disco legível ou um formato MP3/CD correctamente gravado.</li> </ul>                                                                                                    |
| Sem imagem.                                                                                          | <ul> <li>Verifique se o televisor está ligado.</li> <li>Verifique a ligação do vídeo.</li> <li>Por vezes é provável o aparecimento de uma pequena distorção da imagem.</li> <li>Não se trata de uma deficiência.</li> </ul>                                                                                                    |
| Imagem distorcida ou fraca.                                                                          | <ul> <li>Por vezes é provável o aparecimento de uma pequena distorção da imagem. Não se trata de uma deficiência.</li> <li>Limpe o disco.</li> <li>Ligue o sistema à entrada S-video do seu televisor.</li> </ul>                                                                                                    |
| O rácio do aspecto do ecrã. não pode ser<br>alterado apesar de ter definido a forma<br>do televisor. | <ul> <li>O rácio de aspecto é fixado no disco DVD.</li> <li>Dependendo do televisor, poderá não permitir<br/>alterar o rácio do aspecto.</li> </ul>                                                                                                    |
| O leitor DVD não inicia a leitura.                                                                   | <ul> <li>Insira um disco legível.</li> <li>Verifique o tipo de disco, sistema de cores e código regional.</li> <li>Limpe o disco.</li> <li>Coloque o disco com o lado de reprodução voltado para baixo.</li> <li>Prima SYSTEM MENU para desligar o ecrã do menu de configuração.</li> <li>Cancele a função da classificação de controlo parental ou altere o nível de classificação.</li> <li>A humidade está condensada no interior do sistema. Retire o disco e deixe o sistema ligado durante cerca de uma hora.</li> </ul> |
| A aparelhagem não reage quando os<br>botões são premidos                                             | <ul> <li>Retire o cabo eléctrico e volte a colocá-lo,<br/>ligando novamente a aparelhagem.</li> </ul>                                                                                                    |

# Troubleshooting

| Problema                                                                     | Solução                                                                                                    |
|------------------------------------------------------------------------------|----------------------------------------------------------------------------------------------------|
| The language for the sound or subtitle cannot be changed when playing a DVD. | <ul> <li>A banda sonora ou legendas multi-idiomas não<br/>estão gravadas no DVD.</li> <li>Não é possível alterar o idioma para o som e<br/>legendas no DVD.</li> </ul>                                                                                                    |
| No image is output when a function is selected.                              | <ul> <li>Make sure the component is connected correctly.</li> <li>Press the correct function button for the input source.</li> </ul>                                                                                                    |
| Sound cannot be heard or is of poor<br>quality                               | <ul> <li>Adjust the volume.</li> <li>Disconnect the headphones.</li> <li>Check that the speakers are connected correctly</li> <li>Check if the stripped speaker wire is clamped.</li> <li>If the system is in pause, slow motion or fast forward/reverse mode, press &gt;II to resume the normal play mode.</li> <li>Make sure the MP3-CD was recorded within 32-256 kbps bit rate with sampling frequencies at 48 kHz, 44.1 kHz or 32 kHz</li> </ul> |
| Poor radio reception.                                                        | <ul> <li>If the signal is too weak, adjust the antenna or connect an external antenna for better reception.</li> <li>Increase the distance between the System and yourTV set orVCR.</li> </ul>                                                                                                    |
| Recording or playback cannot be made                                         | <ul> <li>Clean deck parts, see "Maintenance".</li> <li>Use only NORMAL tape.</li> <li>Apply a piece of adhesive tape over the missing tab space.</li> </ul>                                                                                                    |
| The tape deck door cannot open                                               | ✓ Remove and reconnect the AC power plug and switch on the system again.                                                                                                    |
| Left and right sound outputs are reversed.                                   | $\boldsymbol{\checkmark}$ Check the speaker connections and location.                                                                                                    |
| The remote control does not function.                                        | <ul> <li>Point the remote control at the remote control sensor of the unit.</li> <li>Reduce the distance to the player.</li> <li>Remove any possible obstacles.</li> <li>Replace the batteries with new ones.</li> <li>Check that the batteries are loaded correctly.</li> </ul>                                                                                                    |
| The display is dark                                                          | ✓ Press DIM again.                                                                                                    |

## Glossary

**Analog:** Sound that has not been turned into numbers. Analog sound varies, while digital sound has specific numerical values. These jacks send audio through two channels, the left and right.

**Aspect ratio:** The ratio of vertical and horizontal sizes of a displayed image. The horizontal vs. vertical ratio of conventional TVs. is 4:3, and that of wide-screens is 16:9.

**AUDIO OUT Jacks:** Jacks on the back of the DVD System that send audio to another system (TV set, Stereo, etc.).

**Bit Rate:** The amount of data used to hold a given length of music; measured in kilobits per second, or kbps. Or, the speed at which you record. Generally, the higher the bit rate better the sound quality. However, higher bit rates use more space on a Disc.

**Chapter:** Sections of a picture or a music piece on a DVD that are smaller than titles. A title is composed of several chapters. Each chapter is assigned a chapter number enabling you to locate the chapter you want.

**Component Video Out Jacks:** Jacks on the back of the DVD System that sends high-quality video to a TV set that has Component Video In jacks (R/G/B, Y/Pb/Pr, etc.).

**Disc menu:** A screen display prepared for the selection of images, sound, subtitles, multi-angles, etc recorded on a DVD.

**Digital:** Sound that has been converted into numerical values. Digital sound is available when you use the DIGITAL AUDIO OUT COAXIAL or OPTICAL jacks. These jacks send audio through multiple channels, instead of just two channels as analog does.

**Dolby Digital:** A surround sound system developed by Dolby Laboratories containing up to six channels of digital audio (front left and right, surround left and right and center).

**JPEG:** A still-picture data compression system proposed by the Joint Photographic Expert Group, which features small decrease in image quality in spite of its high compression ratio.

**MP3:** A file format with a sound data compression system, "MPE" is the abbreviation of Motion Picture Experts Group 1 (or MPEG-1) Audio Layer 3. Through the MP3 format, one CD-R or CD-RW can contain about 10 times as much data volume as a regular CD can.

Multichannel: DVD is specified to have all sound tracks constitute one sound field. Multichannel refers to a structure of sound tracks having three or more channels.

**Parental control:** A function of the DVD to limit playback of the disc by the age of the users according to the limitation level in each country. The limitation varies from disc to disc; when it is activated, playback will be prohibited if the software's level is higher than the user-set level. **Playback control (PBC):** Refers to the signal recorded on video CDs or SVCDs for reproduction control. By using screen menus recorded on a Video CD or SVCD that supports PBC, you can enjoy interactive-type software as well as software having a search function.

**Progressive Scan:** It displays all the horizontal lines of a picture at one time, as a signal frame. This system can convert interlaced video from DVD into progressive format for connection to a progressive display. It dramatically increases the vertical resolution. A progressive scan TV set is needed to receive progressive scan output from the player.

**Region code:** A system allowing discs to be played only in preset regions. This unit will only play discs that have compatible region codes. You can find the region code of your unit from the product label. Some discs are compatible with more than one region (or ALL regions).

**S-Video:** Produces a clear picture by sending separate signals for luminance and the color. You can use S-Video only if yourTV set has S-Video In jack.

**Sampling Frequency:** Frequency of data sampling when analog data is converted to digital data. Sampling frequency numerically represents how many times the original analog signal is sampled per second.

**Title:** The longest section of a picture or music feature on DVD, music, etc., in video software, or the entire album in audio software. Each title is assigned a title number enabling you to locate the title you want.

**VIDEO OUT jack:** Jack on the back of the DVD System that sends video to TV.

## POLIZA DE GARANTIA ESTA POLIZA ES GRATUITA

Este aparato ha sido cuidadosamente diseñado y se ha fabricado con los mejores materiales bajo un estricto control de calidad, garantizando su buen funcionamiento por los periodos establecidos según el aparato (ver lista en la parte inferior) **a partir de la entrega del aparato al consumidor.** 

Esta póliza incluye la reparación o reposición gratuita de cualquier parte o componente que eventualmente fallase y la mano de obra necesaria para su reparación, así como los gastos de transportación razonablemente erogados dentro de nuestros centros de servicio, misma que se hará efectiva en cualquiera de nuestros centros de servicio autorizados en el país.

Si su aparato llegase a requerir de nuestro servicio de garantía, acuda al centro de servicio más cercano a su domicilio, de tener alguna duda por favor llame a nuestra **CENTRO DE** 

**INFORMACIÓN AL CLIENTE LADA** sin costo en toda la republica al **01 800 504 62 00** en donde con gusto le indicaremos el centro de servicio autorizado más cercano a su domicilio.

PHILIPS MEXICANA S.A. de C.V. a través de sus centros de servicio autorizados **reparará y devolverá a usted su aparato en un plazo no mayor a 20 días hábiles**, contados a partir de la fecha de ingreso, impresa en la orden de servicio de cualquiera de nuestros centros de servicio autorizados.

#### La garantía de esta póliza cubre cualquier desperfecto o daño eventualmente ocasionado por los trabajos de reparación y/o traslado del aparato en el interior de nuestros centros de servicio autorizados.

Esta póliza sólo tendrá validez, si está debidamente requisitada, sellada por la casa vendedora, en caso de extravío de esta póliza, podrá hacer efectiva su garantía con la presentación de su factura de compra.

## ESTA POLIZA NO SE HARA EFECTIVA EN LOS SIGUIENTES CASOS:

- Cuando el aparato sea utilizado en condiciones distintas a las normales.
- Cuando el aparato no haya sido operado de acuerdo con el instructivo de uso que se le acompaña.
- Cuando la causa de la falla o mal funcionamiento sea consecuencia de una reparación inadecuada o alteración producida por personas no autorizadas por PHILIPS MEXICANA S.A. de C.V.

## PERIODOS DE GARANTIA

- **36 MESES.** Monitores para computadora.
- 12 MESES. Televisores con y sin reproductor de video digital DVD, videocassetteras, reproductores de discos de video digital DVD, reproductores de disco de video digital con pantalla incluida, grabadores reproductores de disco de video digital DVD, grabadores reproductores de disco compacto, Radiograbadoras con y sin reproductor de disco compacto, reproductores de disco compacto portátil, video proyectores ( excepto la lámpara), cámaras de video, decodificadores de señal (IRD), televisores para hotel, sistemas de observación, televisores de proyección, teléfonos celulares, pagers, minisitemas de audio, minisistemas de audio con reproductor de disco de video digital integrado, microsistemas de audio, sistemas de cine en casa, sistemas reproductores de disco de video digital, equipos modulares, sintoamplificadores, facsímils, LNB, antenas de recepción de satélite, DVD ROM, CDR ROM y CDRVV ROM para computadora.
- 6 MESES. Radiograbadoras con y sin reproductor de disco compacto, reproductores de cassette portátil, reproductores de disco compacto portátil, radio relojes, radios A.M./F.M., reproductores de audio digital MP3 (internet), auto estéros y teléfonos inalámbricos.
- 3 MESES. Accesorios, controles remotos, bocinas, cinta para fax y para cámaras de videoconferencia.

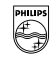

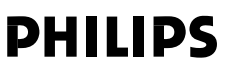

## Philips Mexicana, S.A. de C.V.

| Producto importado por:                   |     | Centr         | o de Informacion al Cliente      |
|-------------------------------------------|-----|---------------|----------------------------------|
| Philips Mexicana, S.A. de C.V.            |     | Inform        | nación General                   |
| Av. La Palma No. 6                        |     | LADA S        | SIN COSTO PARA TODA LA REPUBLICA |
| Col. San Fernando La Herradura            |     | 01 80         | 0 504 62 00                      |
| Huixquilucan, Edo. de México C. P. 52784  |     | CORRI         | EO ELECTRONICO                   |
| Tel. 52 69 90 00                          |     | philip        | s@merkafon.com                   |
| MODELO                                    |     | No. DE SERIE_ |                                  |
| La presente garantía contará a partir de: | DIA | MES           | AÑO                              |
|                                           |     |               |                                  |

En caso que en su producto presente alguna falla, acuda al centro de servicio más cercano a su domicilio (según listado de talleres anexo) y en caso de tener alguna duda o pregunta por favor llame a nuestro Centro de información al Cliente, en donde con gusto le atenderemos en todo lo relativo a:

\* Servicio de sus aparatos Philips

\* Información de productos y Talleres Autorizados Philips

\* Asesoria en el maneio e instalación de su producto Philips

\* Información en donde puede adquirir productos y accesorios Philips

Para hacer efectiva la garantía de su producto, es necesario presentar esta póliza debidamente requisitada o de lo contrario, presentar su factura de compra.

#### **CENTROS DE SERVICIO AUTORIZADOS PHILIPS EN LAS PRINCIPALES CIUDADES**

NOTA: Los Centros que tengan (S) solo proporcionan Servicio y los que tengan (SR) venden refacciones, accesorios y proporcionan Servicio

| CIUDAD                      | LADA | TELEFONO                   | CORREO ELECTRONICO                      |    | CIUDAD                         | LADA | TELEFONO                   | CORREO ELECTRONICO                                 |   |
|-----------------------------|------|----------------------------|-----------------------------------------|----|--------------------------------|------|----------------------------|----------------------------------------------------|---|
| ACAPULCO, GRO               | 744  | 483-32-96                  | serproa@yahoo.com.mx                    | s  | MEXICO, D. F.<br>ZONA NORTE    | 55   | 55-67-19-92<br>55-67-22-56 | chyr_electronica@yahoo.com.mx                      | s |
| AGUASCALIENTES,<br>AGS      | 449  | 915-51-81                  | jimsaele@hotmail.com                    | s  | MEXICO, D. F.<br>ZONA ORIENTE  | 55   | 57-58-89-37                | cnoguedam@terra.com.mx                             | s |
| CAMPECHE, CAMP,             | 981  | 816 25 75                  | oreza@hotmail.com                       | s  | MEXICO, D. F.<br>ZONA PONIENTE | 55   | 58   2 44   2              | raulmtzm@avantel.net                               | S |
| CANCUN, Q ROO.              | 998  | 984 18 74                  | gammacancun@webtelmex.net.mx            | s  | MONTERREY, N.L                 | 818  | 375-16-17<br>400-54-03     | mcesa@prodigy.net.mx                               | s |
| CD. JUAREZ, CHIH            | 656  | 618-21-28<br>623-46-20     | teleservicio@prodigy.net.mx             | s  | MORELIA, MICH                  | 443  | 312-03-17                  | multiservicios_profesionales_de_zamora<br>@msn.com | s |
| CD, OBREGON, SON            | 644  | 412-41-51<br>416-20-93     | mena747@prodigy.net.mx                  | s  | NEZAHUALCOYOTL<br>EDO. MEX     | 55   | 57-33-34-98                | vicentegutierrez@prodigy.net.mx                    | s |
| CD. VICTORIA,<br>TAMPS      | 834  | 315-66-03<br>312-51-93     | eeii_smiller@yahoo.com.mx               | s  | OAXACA, OAX                    | 951  | 516-47-37                  | elfrancistor@prodigy.net.mx                        | s |
| COLIMA, COL                 | 312  | 314-03-01                  | tv_antenas@hotmail.com                  | s  | ORIZABA, VER                   | 272  | 724 38 53                  | barreda_electronics@hotmail.com                    | s |
| CUERNAVACA, MOR             | 777  | 313-00-49<br>313-90-92     | centroserviciohertz@hotmail.com         | s  | PACHUCA, HGO                   | 771  | 714-15-81                  | zarateelc@hotmail.com                              | s |
| culiacan, sin               | 667  | 716-15-10                  | stereovox@cln.megared.net.mx            | s  | POZA RICA, VER                 | 782  | 824 47 82                  | sonydigital@prodigy.net.mx                         | s |
| CHIHUAHUA, CHIH             | 614  | 421-59-30<br>421-63-61     | comercialdomestica@hotmail.com          | s  | PUEBLA, PUE                    | 222  | 248-77-64<br>231-63-77     | rascon 12@prodigy.net.mx                           | s |
| CHILPANCINGO,<br>GRO,       | 747  | 471 72 73                  | ingelec_gro@hotmail.com                 | s  | QUERETARO, QRO                 | 442  | 216-10-09                  |                                                    | s |
| DURANGO, DGO                | 618  | 825-00-05                  | evsurdgo@yahoo.com                      | s  | SALTILLO, COAH                 | 844  | 415 35 80                  | electronicadigitaL07@hotmail.com                   | s |
| GUADALAJARA, JAL            | 33   | 36-15-72-62<br>36-16-83-27 | www.Leecom.com.mx                       | s  | SAN LUIS POTOSI, S.L.P         | 444  | 815-34-07                  | centro_servicioslp@prodigy.net.mx                  | s |
| HERMOSILLO, SON             | 662  | 210-54-95<br>210-05-86     | manuelw@prodigy.net.mx                  | s  | SATELITE, EDO, MEX             | 55   | 55 62 59 73                | missus_satelite@hotmail.com                        | s |
| (RAPUATO, GTO               | 462  | 626-51-10                  | tv_gase@hotmail.com                     | s  | TAMPICO, TAMPS                 | 833  | 214 13 60                  | electromovie@procligy.net.mx                       | S |
| LA PAZ, B.C.S               | 612  | 122-95-99                  | cenalfa@prodigy.net.mx                  | s  | TEPIC, NAY                     | 311  | 212-66-93                  | spe_tn@hotmail.co                                  | s |
| LEON, GTO                   | 477  | 770-26-99                  | tecespecializados@hotmail.com           | s  | TIJUANA, B.C.N                 | 664  | 621-22-15                  | wwwegi l@telnor.net                                | s |
| MATAMOROS,<br>TAMPS         | 868  | 813-50-13                  | digitalelectronica@comunicable.net      | s  | TOLUCA, EDO, MEX               | 722  | 214-83-09                  |                                                    | s |
| MAZATLAN, SIN               | 669  | 982-42-21                  | e_santel@hotmail.com                    | s  | TOLUCA, EDO, MEX               | 722  | 213 62 94                  |                                                    | s |
| MERIDA, YUC                 | 999  | 928-59-05                  | evia2@prodigy.net.mx                    | s  | TORREON, COAH                  | 871  | 732-49-49                  | jomar02@prodigy.net.mx                             | s |
| MEXICALI, B.C.N             | 686  | 561-98-08<br>561-98-18     | bajaelectronics@aol.com                 | s  | TUXTLA GUTIERREZ, CHIS         | 961  | 618-19-08                  | kcvideo@prodigy.net.mx                             | s |
| MEXICO D.F.<br>ZONA ARAGON  | 55   | 57 94 06 34                | philipservicio@hotmail.com              | s  | URUAPAN, MICH                  | 452  | 524-08-38<br>524-37-78     | rosaliaq@mich l.telmex.net.mx                      | s |
| MEXICO D.F.<br>ZONA CENTRO  | 55   | 55 21 60 07                | unitelmex@yahoo.com.mx                  | SR | VERACRUZ, VER                  | 229  | 932-78-23<br>932-44-44     | antza@ver.megared.net.mx                           | s |
| MEXICO, D. F.<br>ZONA SUR   | 55   | 55-36-71-03<br>55-36-25-75 | centrodeservicioelectronico@hotmail.com | s  | VILLAHERMOSA, TAB              | 993  | 314-31-36<br>314-61-67     | villatec@intrasur.net.mx                           | s |
| MEXICO, D. F.<br>ZONA NORTE | 55   | 53 68 30 21                | tissaser@prodigy.net.mx                 | s  | ZACATECAS, ZAC,                | 492  | 922 31 63                  | sertecmur@hotmail.com                              | s |

Para mayor referencia de Talleres de Servicio Autorizados en otras ciudades comunicarse al 01 800 504 62 00 (lada sin costo)

ALAGOAS ABAPIRACA MACEIÓ PALMEIRA DOS ÍNDIOS UNIÃO DOS PALMARES AMA70NAS MANAUS MANAUS ΔΜΔΡά ΜΔΩΔΡά ΜΔΓΔΡΑ SANTANA BAHIA ALAGOINHAS BARREIRAS BOM JESUS DA LAPA BRUMADO CAFTITÉ CAMACAR CATL CÍCEBO DANTAS CBUZ DAS ALMAS ESPI ANADA FUNÁPOLIS FFIRA DE SANTANA GANDU **ILHÉUS** ΙΡΙΔΗ IRECÊ ITARERARA ITABUNA ITAPETINGA JACOBINA JEOUIÉ JEQUIÉ JUAZEIRO JUAZEIRO MURITIRA PALIE O AFONSO POCÕES RIBFIRA DO POMBAL SALVADOR SALVADOB SANTO AMABO SENHOR DO BONEIM SEBBINHA SANTO ANTONIO DE JESUS VALENCA VITÓRIA DA CONQUISTA CEARÁ BREJO SANTO CRATÉUS CRATO FORTAL FZA FORTAL EZA IGHATH ΙΤΔΡΙΡΟΟΔ JUAZEIRO DO NORTE LIMOEIRO DO NORTE ORÓS SOBRAL UBAJARA DISTRITO FEDERAL BRASÍLIA **BRASÍLIA** GAMA TAGUATINGA ESPÍRITO SANTO ALEGRE ALEBEDO CHAVES ABACBUZ

ACRE

BIO BRANCO

(82)

(82)

(96)

(96)

(96)

(75)

(77)

(77)

(77)

(77)

(71)

(71)

(75)

(75)

(75)

(73)

(75)

(73)

(73)

(73)

(74)

(75)

(73

(77)

(74)

(73)

(73)

(74)

(74)

(75)

(75)

(75)

(71)

(71)

(75)

(74)

(75)

(75)

(75)

(77)

(88)

(88)

(88)

(85)

(85)

(88)

(88)

(88)

(88)

(88)

(88)

(88)

(61)

(61)

(61)

CASTELO (68) 2249116 COLATINA GUARAPAR **LINHARES** (82) 5222367 NOVA VENÉCIA (82) 2417237 PINHEIBOS SÃO DOMINGOS DO NORTE 4213452 2811305 SÃO GABRIEL DA PALHA SÃO MATEUS VILA VELHA (92) 6633366 VITÓRIA (92) 6333035 GOIÁS ΔΝΔΡΟΠS 2234869 CACH 2236109 CATALÃO 2811080 GOJANÉSIA GOIÂNIA GOIÂNIA 4211128 GOIATUBA 6117592 INHUMAS 4814335 PAMER 4412381 IPORÁ 4541183 **ΙΤΔΡΗΒΑΝGA** 6218288 ITUMBIARA 6411982 JATAÍ 2782440 JUSSARA PIBES DO BIO 6212839 4271454 POBANGATU **BIALMA** 2815181 BIO VERDE 2222882 2541592 SÃO MIGUEL DO ABAGUAIA 2315995 TRINDADE 5311219 URUACU 6411248 2512358 MARANHÃO 6137777 AÇAILÂNDIA 2613003 BACABAL 6213451 BALSAS 5254141 CAROLINA 5254421 CAXIAS 6116456 CHAPADINHA 6111002 conó COELHO NETO 4241908 IMPERATRIZ 2811349 4311523 PRESIDENTE DUTRA PRESIDENTE DUTRA 2761853 2072791 SANTA INÊS 3356233 SÃO JOSÉ DE BIBAMAR 2411340 SÃO LUÍS 5413143 2611794 MINAS GERAIS 6314470 ALFENAS 6413710 ALMENARA 4241183 ANDRADAS ARAXÁ ARCOS 5310133 BAMBUÍ 6910019 BARBACENA BELO HORIZONTE 5212501 2875506 BELO HORIZONTE 2573155 BELO HOBIZONTE 5810512 BETIM 6312030 BOA ESPERANCA 5112667 ROM DESPACHO 4231938 BOM DESPACHO 5841271 CABANGOLA 6110605 CARATINGA CÁSSIA 6341233 CATAGUASES CAXAMBU (61) 2269898 CONGONHAS 2482825 CONSELHEIRO LAFAIETE 5564840 CONTAGEM 3526655 CONTAGEM CORONEL FABRICIANO CURVELO. (27) 5526349 DIVINÓPOLIS (27) 2691326 FORMIGA (27) 32561251 EBUTAL (27) 7321142 GOVERNADOR VALADARES (27) 37562245 GUAXUPÉ CACHOEIRO DO ITAPEMIRIM (27) 35219372 GUAXUPÉ

(27) 5421811 [PATINGA (27) 37222288 ITABIRA 3614355 ITA IURÁ (27) (273)3710858 ITAPECERICA (27) 37521729 ITAÚNA 7651303 ITUIUTABA JANAÚBA (27) 7421237 7271153 JOÃO MONI EVADE (27) 1271 7631366 JOÃO MONLEVADE (27) 32891233 JOÃO PINHEIRO JUIZ DE FORA (27) 32233899 LAGOA DA PRATA Ι ΔΩΟΔ SANTA (62) 3243562 LAVRAS 6561811 ΜΔΝΗΠΔΩΠ (62) (62) 4412786 ΜΔΝΤΕΝΔ 3531302 MONTE CARMELO 1621 MONTE SANTO DE MINAS 1621 2919095 (62) 2292908 MONTES CLABOS (62) 4952401 MURIAÉ (62) 5111840 MUZAMBINHO 1621 4511184 NANUQUE 162 6032342 NOVA LIMA 162 3551484 **OLIVEIRA** (62) 4310837 PARÁ DE MINAS 6314819 PARACATU (62) 3731806 PASSOS (62) 4611133 PATOS DE MINAS (62) 3671799 PATROCÍNIO (62) 3971320 PEDBO LEOPOLDO (62) 6210173 PIRAPORA (62) (62) 3641301 PITANGUI (62) 5051505 PIUL (62) 3571285 POCOS DE CALDAS POÇOS DE CALDAS PONTE NOVA 5381889 POUSO ALEGRE (98) (98) 6216370 SÃO SEBASTIAO PARAISO SÃO SEBASTIAO PARAISO (98) 5410113 (98) 7311335 SANTOS DUMONT (98) 5212377 SÃO JOÃO DEL REI 4711364 SÃO LOURENCO (98) 6611277 SETE LAGOAS (98) 4731351 SANTO ANTONIO MONTE (98) 5244969 ΤΕΘΕΊΙ Ο ΟΤΟΝΙ (98) 6631815 TIMÓTEO (98) TRÊS CORACÕES (98) 6631309 (98) 6532006 TRÊS PONTÁS (98) 2241581 UBÁ (98) 2323236 URFRARA UBERLÂNDIA UNAÍ (35) 32923911 VARGINHA (33) 7211234 VAZANTE (35) 37312970 VICOSA (34) 36611132 (37) 33513455 MATO GROSSO DO SUL (34) 34311473 ΔΜΔΜΒΔΙ (32) 33310283 CAMPO GRANDE CAMPO GRANDE (31) 32733777 CORLIMRÁ (31) 34420944 DOURADOS (31) 32254066 **WINHEMA** (31) 35322088 NAVIRAÍ (35) 38512295 NOVA ANDRADINA 1371 5212906 PONTA PORÃ 5222511 (37) **RIO BRILHANTE** (32) 37412017 TRÊS LAGOAS (33) 3212379 (35) 35412293 MATO GROSSO (32) 34215321 ALTO ARAGUAIA (35) 33413661 BARRA DO GARCAS (31) 7311638 CÁCERES (31) 7612871 CUIABÁ 3953461 (31) LUCAS DO BIO VERDE (31) 33912994 MIBASSOL D'OESTE (31) 38411804 PONTES E LACERDA (38) 37213009 PRIMAVERA DO LESTE (37) 32212353 BONDONÓPOLIS. (37) 33212868 SINOP 13/11 3/235270 SOBBISO (33) 32716650 TANGARÁ DA SERRA (35) 35513891 (35) 5514124

(31) 8222332 PARÁ (31) 38316218 ABAETETUBA (91) 37512272 (35) 36211315 BELÉM (91) 2279009 (37) 3411326 BELÉM (91) 2462100 (37) 2412468 BELÉM 1011 2600/00 CAPANEMA (91) 4621100 (34) 32682131 (38) 38211605 CASTANHAL (91) 37215052 (31) 38512909 ITAITUBA (91) 51815//5 (31) 8521112 MARARÁ 1911 3211801 (38) 35611327 ÓRIDOS (91) 5471621 (32) 32151514 PARAGOMINAS (91) 7203356 PARAUAPEBAS (91) 3461137 (37) 2611908 PORTO TROMRETAS (91) 5491606 (31) 6812311 **BEDENCÃO** (91) 4240351 (35) 38219188 SANTARÉM (91) 5235322 (33) 3314735 XINGUARA (91) 4262006 (33) 2411625 (34) 38422082 PARAÍRA (35) 35911888 CAMPINA GRANDE (83) 3211690 (38) 32218925 ESPERANCA (83) 3612273 (32) 7224334 2711159 GUARABIRA (83) (35) 5712419 JOÃO PESSOA 2467043 (83) (33) 36212165 NOVA FLORESTA 3741014 (83) (31) 35412026 PATOS (83) 4232172 (37) 33314444 SAPÉ (83) 2832479 (37) 2316369 SOLÂNEA (83) 3632948 (38) 36711250 (35) 35214342 PERNAMBUCO (34) 38222588 BELO JARDIM (81) 37261918 (34) 8311531 CABO DE SANTO AGOSTINHO (81) 35211823 (31) 36612784 CAMARAGIRE (81) 4581246 (38) 37414197 CABLIABLE (81) 37220235 (37) 2714101 FLORESTA (81) 8771274 (37) 33714632 GARANHUNS (81) 37611090 (35) 37224448 **PAULISTA** (81) 34331142 (35) 37222531 RECIFE (81) 32313399 (31) 38811628 RECIER /811 3/6560/2 (35) 34212120 SALGUEIRO /81\ 39711310 (35) 5313094 SERBA TALHADA (81) 38311401 (35) 35312054 (32) 2514820 ΡΙΔΙΙί (32) 33718306 CAMPO MAIOR (86) 2521376 (35) 33311303 ΕΙ Ο ΒΙΔΝΟ 5221154 (86) (31) 7713307 OEIRAS (86) 4621066 (37) 32811258 PARNAIBA (86) 3222877 (33) 35224804 PICOS (86) 4221444 (31) 38482728 PICOS (86) 4155135 (35) 32312493 PIRIPIRI 2761092 (86) (35) 32657228 TERESINA 2230825 (86) (32) 5323626 (34) 33332520 PARANÁ (34) 32123636 ΔMPÉRE (46) 5471605 (38) 6761576 ΔΝΤΟΝΙΝΔ 4321404 (41) (35) 32129007 ΔΡΠΟΔΒΔΝΙΔ 1431 4225306 (34) 8131420 ARAPONGAS 1/3 2522882 (31) 8918000 ASSIS CHATEAUBBIAND (44) 5285181 ASTORGA (44) 2341213 BANDEIBANTES (43) 5421711 (67) 4811543 CAMPO MOURÃO 144 5238970 (67) 3827229 CAPANEMA (46) 5521415 (67) 3242804 CASCAVEL (45) 2254005 (67) 2313923 CIANORTE (44) 6292842 4217117 (67) CORNÉLIO PROCÓPIO (43) 5241362 4421244 (67) CORNÉLIO PROCÓPIO 143 5242283 (67) 4612486 CURITIBA (41) 2648791 (67) 4413851 CURITIBA 3334764 (67) 4314313 (41)DOIS VIZINHOS 5361490 (46) (67) 4527950 FOZ DO IGUACU (45) 5233029 (67) 5212007 FOZ DO IGUACU (45) 5234115 FRANCISCO BEITRÃO (46) 5233230 (65) 4811726 GOIO-ERÊ 1441 5221446 GHARAPHAVA 1421 6235325 (65) 4011394 IR∆ITI . (43) 5461162 2234760 (65) IBIPOBÃ (43) 2581863 6230421 (65) IGUARAÇU (44) 2481280 5491333 (65) 2411716 IPORÃ (44) 6521382 (65) IPORÃ (44) 6521126 (65) 2662326 IRATI (42) 4221337 (65) 4981682 I APA . (41) 6222410 (65) 423 3888 LARANJEIRAS DO SUL 1421 6352175 (65) 5311473 5441443 ΙΟΔΝΠΔ (44) 4252053 (65) LONDRINA (43) 3241002 (65) 3261431 MARECHAL CÂNDIDO RONDON (45) 2541949

BAIXO GUANDU

BARRA SÃO ERANCISCO

MANDAGUARI MARINGÁ MEDIANEIRA NOVA ESPERANCA NOVA LONDRINA PAI MEIRA PAI MEIRA PALOTINA PARANAGUÁ PARANAVAÍ PATO BRANCO PÉROLA PONTA GROSSA ROLÂNDIA SÃO JOSÉ DOS PINHAIS SÃO MIGUEL DO IGUACU SANTA FÉ SÃO JORGE D'OESTE SANTO ANTONIO DA PLATINA LIMITARAMA WENCESLAU BBAZ **BIO DE JANEIRO** ABABUAMA RELEARD BOXO BOM JESUS DO ITABAPOANA CAMPOS DOS GOYTACAZES CANTAGALO DUOUE DE CAXIAS ITABORAÍ ITAPERLINA ΜΔΩΔΈ MAGÉ ΜΔΒΙΩΔ NITEBOI NOVA FRIBURGO NOVA IGUACU PETRÓPOLIS RIO DE JANEIRO **RIO DE JANEIRO RIO DE JANEIRO RIO DE JANEIRO RIO DE JANEIRO** TERESÓPOLIS TRÊS BIOS TRÊS BIOS VOLTA BEDONDA **RIO GRANDE DO NORTE** AÇU CAICÓ MOSSORÓ NATAI NATAI PAU DOS FERROS RONDÔNIA ABIOLIEMES ABIOLIEMES CACOAL GUAJARÁ-MIRIM JARU **ΙΙ.** ΡΔΒΔΝΆ PIMENTA BLIENO PORTO VELHO PORTO VELHO BOLIM DE MOURA VILHENA ROBAIMA ROA VISTA **RIO GRANDE DO SUL** AGUDO AGUDO ALEGRETE AUGUSTO PESTANA BAGÉ BENTO GONÇALVES CAÇAPAVA DO SUL CAIBATÉ CAMAOUÃ

(44) 2331335 CAMPINAS DO SUL (44) 2264620 CANELA (45) 2642580 CAPÃO DA CANOA (44) 2524705 CARAZINHO (44) 4322991 CATLIÍPE (422) 522455 CAXIAS DO SUI CERRO LARGO (42) 2523006 495131 CORONEL BICACO (446) 4225804 DOIS IBMÃOS (41) (44) 4234711 ENCANTADO 2242786 EBECHIM (46) 6361419 ESTÂNCIA VELHA (44) 2225061 FAXINAL DO SOTURNO (42) 2561947 FLORES DA CUNHA (43) 2822522 FREDERICO WESTPHALEN (41) (45) 5651429 GETULIO VARGAS (44) 2471147 GIBUÁ (46) 5341305 GRAVATAÍ (43) 5341809 HOBIZONTINA (45) 2522471 HORIZONTINA (44) 6231233 IRIBAIABAS (43) 822 3066 LUUÍ ITAOUI JAGUARÃO (24) 26656286 JAGUAR (24) 38312216 | A IEADO (21) 7616060 LIBERATO SALZANO 7221499 MONTENEGRO (24) (24) 5555303 NONOAL (21) 37711508 NOVA PETRÓPOLIS NOVA PRATA (21) 26351738 (24) 38220605 NOVO HAMBURGO OSÓBIO (24) 27626235 (21) 6330605 PALMEIRA DASB MISSÕES (21) 26340069 PANAMBI (21) 26220157 PASSO FUNDO (24) 5227692 PELOTAS (21) 26675663 PORTO ALEGRE (24) 2312737 RIO GRANDE (21) 33940202 RIO PARDO (21) 25097136 ROSÁRIO DO SUL (21) 24457239 SANTANA DO LIVRAMENTO (21) 25892030 **SANTA ΜΑΒΙΑ** (21) 25894622 SANTA ROSA (21) 27420036 SANTO AUGUSTO SÃO BORJA (24) 2555687 SÃO FCO DE PAULA (242) 2521388 (24) 33420806 SÃO GABRIEL SÃO JOSÉ DO OURO SÃO LOURENCO DO SUL (84) 3311116 SÃO LUIZ GONZAGA (84) 4173132 SÃO MARCOS 3217745 SÃO SEPE (84) 2234722 SOBRADINHO (84) (84) 2132345 SOLEDADE SANTA CRUZ DO SUL (84) 3512334 SANTA VITÓRIA PALMAR ΤΔΡΕ.ΙΔΒΔ (69) 5352347 ΤΔΡFRΔ (69) 5361750 TAOLIARI (69) 4415171 TENENTE PORTELA (69)5414430 TEUTÔNIA (69) 5211302 TORRES (69) 4235512 TRÊS DE MAIO (69) 4512934 URUGUAIANA (69) 2221298 VACARIA 2216671 VENÂNCIO AIBES (69) (69) 4421178 VEBA CBUZ (69) 3223321 SANTA CATARINA ARABANGUÁ RELIMENALI (95) 2249605 CACADOR CANOINHAS (55) 2651461 CAPINZAL (55) 2651036 CHAPECÓ 4221969 CHAPECÓ (55) 3341175 CONCÓRDIA (55)CRICIÚMA 2421673 (53)CUNHA PORÁ (54)4526825 2811944 CURITIBANOS (55) 3551122 DESCANSO (55) (51) 6711686 FLORIANÓPOLIS

(54) 3661300 [B]RAMA (54) 2821551 INDAIAL (51) 6652638 JPORÃ DO OESTE (54) 3302292 ITAIÓPOLIS (55) 3361008 ITAJAI JARAGUÁ DO SUL (54) 2148011 (55) 3591973 JOACABA 5571397 JOINVILLE (55) 5641286 LAGES (51) (51) 37511654 LAGES (54) 3211933 LAGUNA (51) 5612142 LAURO MULLER 2632064 MAFRA (55) 2922192 MARAVILHA (54) (55) 37441850 ORLEANS (54) 3411888 PINHALZINHO (55) 3611764 PONTE SERRADA (51) 4882830 POBTO UNIÃO (55) 35371817 POUSO REDONDO (55) 5371680 BIO DO SUI (54) 3551359 SANTA ROSA DO SUL (55) 33327766 SÃO MIGUEL D'OESTE (55) 4331305 SÃO MIGUEL D'OESTE (532) 612264 SEABA (55) 2551518 SOMBBIO (51) 37145155 TΔIŃ TURARÃO (55) 7551236 TURARÃO (51) 6324187 (54) 3621126 TURVO 2812348 LIBUSSANGA (54)2421328 XANXEBÊ (54)(51) 5923101 YAYIM 6632524 (51) 7421407 SERGIPE (55) ΔΒΔCΔ ΙΠ 3753488 (55)(54) 3111104 ARACAJU 2221133 ESTÂNCIA (53) (51) 32226941 ITABAJANA 2323211 (53)(51) 7312072 SÃO PAULO 2311264 ÁGUAS DE LINDOIA (55) 2422741 AMERICANA (55) (55) 2222235 AMERICANA (55) 35121991 ΔΜΡΔΒΟ (55) 7811511 ARABAOUARA (55) 4311850 ASSIS (54) 2441466 ATIBAIA (55) 2325833 AVABÉ 3521216 BARRETOS (54) (53) 2513225 BATATAIS (55) 33521365 BAURU (54) 2911462 BIRIGUI 2331691 BOTUCATU (55) 7421183 BOTUCATU (51)(54) 3812036 BRAGANÇA PAULISTA (51) 37153048 CAMPINAS (532) 631284 CAMPINAS (54) 3442353 CAMPINAS (54) 3851160 CAMPOS DO JORDÃO (51) 6531291 CAPIVARI (55) 5511298 CASA BBANCA (51) 7626173 CEBOUILHO (51) 6641940 CBUZEIRO (55) 5352101 CUBATÃO 4112730 DESCALVADO (55) (54) 2311396 DIADEMA 7411443 DRACENA (51) (51) 7181350 FERNANDOPOLIS FRANCA FRANCO DA ROCHA (48) 5220229 GUABUJÁ 3227742 GUARULHOS (47) 5630858 IGARAPAVA (49) 6223157 INDAIATUBA (47) 5552266 IRACEMÁPOLIS (49) (49) 3221144 ITAPETININGA 3223304 ITAPIBA (49) 423704 [TAQUAQUECETUBA (494)4375155 ITARARÉ (48) 63 0043 ITU (498)2410851 ITUVERAVA (49) 6230245 JABOTICABAL (49) (48) 2254149 JAÚ

(4

íÅ.

14

(4

(4

iá

(4

íÅ.

(4

и

(1

(1

| /3)<br>47)<br>98)                                                                                                    |                                                                                                    |                                                                                                    |                                                              |                                                                                                    |
|----------------------------------------------------------------------------------------------------|----------------------------------------------------------------------------------------------------|----------------------------------------------------------------------------------------------------|--------------------------------------------------------------|----------------------------------------------------------------------------------------------------|
| 47)<br>38)                                                                                                    | 5/256/                                                                                                    | JUNDIAI                                                                                                    | (11)                                                         | 45862182                                                                                                    |
| 186                                                                                                    | 3330361                                                                                                    | LEME                                                                                                    | (19)                                                         | 5713528                                                                                                    |
| 507                                                                                                    | 341289                                                                                                    | LIMEIRA                                                                                                    | (19)                                                         | 34413179                                                                                                    |
| 76)                                                                                                    | 522282                                                                                                    | MARÍLIA                                                                                                    | (14)                                                         | 4332375                                                                                                    |
| 47)                                                                                                    | 3444777                                                                                                    | MARÍLIA                                                                                                    | (14)                                                         | 4247437                                                                                                    |
| 47)                                                                                                    | 3722050                                                                                                    | MATÃO                                                                                                    | (16)                                                         | 2821046                                                                                                    |
| 49)                                                                                                    | 5220418                                                                                                    | MAUÁ                                                                                                    | (11)                                                         | 45145233                                                                                                    |
| 47)                                                                                                    | 4331146                                                                                                    | MOGLDAS CRUZES                                                                                                    | (11)                                                         | 47277025                                                                                                    |
| 10                                                                                                    | 2244414                                                                                                    | MOGLGUACU                                                                                                    | /19)                                                         | 39311911                                                                                                    |
| 10)                                                                                                    | 22222255                                                                                                    | MOGI MIRIM                                                                                                    | /10)                                                         | 20624401                                                                                                    |
| 40)                                                                                                    | 0401001                                                                                                    |                                                                                                    | (13)                                                         | 2012104                                                                                                    |
| 40)                                                                                                    | 0401221                                                                                                    | OLIMPIA                                                                                                    | (17)                                                         | 2012104                                                                                                    |
| 54)                                                                                                    | 643ZUZ                                                                                                    | USASCU                                                                                                    | (11)                                                         | 36837343                                                                                                    |
| 47)                                                                                                    | 6420198                                                                                                    | OURINHOS                                                                                                    | (14)                                                         | 33225457                                                                                                    |
| 49)                                                                                                    | 8640052                                                                                                    | PIRACICABA                                                                                                    | (19)                                                         | 34340454                                                                                                    |
| 48)                                                                                                    | 4660674                                                                                                    | PIRASSUNUNGA                                                                                                    | (19)                                                         | 5614091                                                                                                    |
| 97)                                                                                                    | 661014                                                                                                    | PORTO FERREIRA                                                                                                    | (19)                                                         | 5812441                                                                                                    |
| 49)                                                                                                    | 4350015                                                                                                    | PRES PRUDENTE                                                                                                    | (18)                                                         | 2225168                                                                                                    |
| 42)                                                                                                    | 5232839                                                                                                    | PRESIDENTE EPITÁCIO                                                                                                    | (18)                                                         | 281 4184                                                                                                    |
| 47)                                                                                                    | 5451194                                                                                                    | PROMISSÃO                                                                                                    | (14)                                                         | 5411696                                                                                                    |
| 47)<br>47)                                                                                                    | 5211920                                                                                                    | REGISTRO                                                                                                    | (13)                                                         | 68212324                                                                                                    |
| 351                                                                                                    | 341230                                                                                                    | RIBEIRÃO PRETO                                                                                                    | (16)                                                         | 6106989                                                                                                    |
| 19)                                                                                                    | 6220026                                                                                                    | RIBEIRÃO PRETO                                                                                                    | (16)                                                         | 6368156                                                                                                    |
| 101                                                                                                    | 220174                                                                                                    | PIO CI ADO                                                                                                    | (10)                                                         | E24 0E42                                                                                                    |
| 100                                                                                                    | 4521024                                                                                                    | CÃO DEDNADDO CAMDO                                                                                                    | (13)                                                         | 41257000                                                                                                    |
| 49/                                                                                                    | 4021004                                                                                                    | CÃO DERIVARDO CAMIPO                                                                                                    | (11)                                                         | 41237000                                                                                                    |
| 48)                                                                                                    | 5330017                                                                                                    | SAU BERINARDU CAMPU                                                                                                    | (11)                                                         | 4339/9/0                                                                                                    |
| /8)                                                                                                    | 6205/6                                                                                                    | SAU BERNARDU CAMPU                                                                                                    | (11)                                                         | 43681788                                                                                                    |
| 48)                                                                                                    | 626-1651                                                                                                    | SAU CAETANO DO SUL                                                                                                    | (11)                                                         | 42214334                                                                                                    |
| 48)                                                                                                    | 6224448                                                                                                    | SAO JOAO BOA VISTA                                                                                                    | (19)                                                         | 623.2990                                                                                                    |
| 48)                                                                                                    | 5250373                                                                                                    | SÃO JOSE CAMPOS                                                                                                    | (12)                                                         | 39216082                                                                                                    |
| 34)                                                                                                    | 0651137                                                                                                    | SÃO JOSE DO RIO PARDO                                                                                                    | (19)                                                         | 6805760                                                                                                    |
| 49)                                                                                                    | 4333026                                                                                                    | SÃO JOSE RIO PRETO                                                                                                    | (17)                                                         | 2341209                                                                                                    |
| 37)                                                                                                    | 531248                                                                                                    | SALTO                                                                                                    | (11)                                                         | 40296563                                                                                                    |
|                                                                                                    |                                                                                                    | SANTO ANDRÉ                                                                                                    | (11)                                                         | 49905288                                                                                                    |
|                                                                                                    |                                                                                                    | SANTOS                                                                                                    | (13)                                                         | 32272947                                                                                                    |
| 701                                                                                                    | 2110764                                                                                                    | SANTOS                                                                                                    | (13)                                                         | 32847330                                                                                                    |
| 701                                                                                                    | 2/115/04                                                                                                    | SANTOS                                                                                                    | (10)                                                         | 261/012                                                                                                    |
| 70\                                                                                                    | 2411JU/                                                                                                    | SÃO DALILO                                                                                                    | (10)                                                         | 2014313                                                                                                    |
| 101                                                                                                    | 0222320                                                                                                    | SAU FAULO                                                                                                    |                                                              | 0047047                                                                                                    |
| /9)                                                                                                    | 4313023                                                                                                    | SAU PAULU                                                                                                    | (11)                                                         | 221/31/                                                                                                    |
|                                                                                                    |                                                                                                    | SAU PAULU                                                                                                    | (11)                                                         | 2222311                                                                                                    |
|                                                                                                    |                                                                                                    | SAU PAULO                                                                                                    | (11)                                                         | 566/9695                                                                                                    |
| 19)                                                                                                    | 38241524                                                                                                    | SAO PAULO                                                                                                    | (11)                                                         | 39757996                                                                                                    |
| 10/                                                                                                    |                                                                                                    |                                                                                                    |                                                              |                                                                                                    |
| 19)                                                                                                    | 34067180                                                                                                    | SÃO PAULO                                                                                                    | (11)                                                         | 2156667                                                                                                    |
| 19)<br>19)                                                                                                    | 34067180<br>34062914                                                                                                    | SÃO PAULO<br>SÃO PAULO                                                                                                    | (11)<br>(11)                                                 | 2156667<br>5770899                                                                                                    |
| 19)<br>19)<br>19)                                                                                                    | 34067180<br>34062914<br>38072674                                                                                                    | SÃO PAULO<br>SÃO PAULO<br>SÃO PAULO                                                                                                    | (11)<br>(11)<br>(11)                                         | 2156667<br>5770899<br>32077111                                                                                                    |
| 19)<br>19)<br>19)<br>19)                                                                                                    | 34067180<br>34062914<br>38072674<br>2366450                                                                                                    | SÃO PAULO<br>SÃO PAULO<br>SÃO PAULO<br>SÃO PAULO                                                                                                    | (11)<br>(11)<br>(11)<br>(11)                                 | 2156667<br>5770899<br>32077111<br>69667101                                                                                                    |
| 19)<br>19)<br>19)<br>19)<br>16)<br>18)                                                                                                    | 34067180<br>34062914<br>38072674<br>2366450<br>3228937                                                                                                    | SÃO PAULO<br>SÃO PAULO<br>SÃO PAULO<br>SÃO PAULO<br>SÃO PAULO                                                                                                    | (11)<br>(11)<br>(11)<br>(11)<br>(11)                         | 2156667<br>5770899<br>32077111<br>69667101<br>37714709                                                                                                    |
| 19)<br>19)<br>19)<br>16)<br>18)<br>11)                                                                                                    | 34067180<br>34062914<br>38072674<br>2366450<br>3228937<br>44112154                                                                                                    | SÃO PAULO<br>SÃO PAULO<br>SÃO PAULO<br>SÃO PAULO<br>SÃO PAULO<br>SÃO PAULO                                                                                                    | (11)<br>(11)<br>(11)<br>(11)<br>(11)<br>(11)                 | 2156667<br>5770899<br>32077111<br>69667101<br>37714709<br>69545517                                                                                                    |
| 19)<br>19)<br>19)<br>16)<br>18)<br>11)<br>14)                                                                                                    | 34067180<br>34062914<br>38072674<br>2366450<br>3228937<br>44112154<br>37322142                                                                                                    | SÃO PAULO<br>SÃO PAULO<br>SÃO PAULO<br>SÃO PAULO<br>SÃO PAULO<br>SÃO PAULO<br>SÃO PAULO                                                                                                    | (11)<br>(11)<br>(11)<br>(11)<br>(11)<br>(11)<br>(11)         | 2156667<br>5770899<br>32077111<br>69667101<br>37714709<br>69545517<br>38659897                                                                                                    |
| 19)<br>19)<br>19)<br>16)<br>18)<br>11)<br>14)                                                                                                    | 34067180<br>34062914<br>38072674<br>2366450<br>3228937<br>44112154<br>37322142<br>33227742                                                                                                    | SAO PAULO<br>SÃO PAULO<br>SÃO PAULO<br>SÃO PAULO<br>SÃO PAULO<br>SÃO PAULO<br>SÃO PAULO<br>SÃO PAULO                                                                                                    | (11)<br>(11)<br>(11)<br>(11)<br>(11)<br>(11)<br>(11)<br>(11) | 2156667<br>5770899<br>32077111<br>69667101<br>37714709<br>69545517<br>38659897<br>62976464                                                                                                    |
| 19)<br>19)<br>19)<br>16)<br>18)<br>11)<br>14)<br>17)                                                                                                    | 34067180<br>34062914<br>38072674<br>2366450<br>3228937<br>44112154<br>37322142<br>33222742<br>37614455                                                                                                    | SÃO PAULO<br>SÃO PAULO<br>SÃO PAULO<br>SÃO PAULO<br>SÃO PAULO<br>SÃO PAULO<br>SÃO PAULO<br>SÃO PAULO                                                                                                    | (11)<br>(11)<br>(11)<br>(11)<br>(11)<br>(11)<br>(11)<br>(11) | 2156667<br>5770899<br>32077111<br>69667101<br>37714709<br>69545517<br>38659897<br>62976464<br>36726766                                                                                                    |
| 19)<br>19)<br>19)<br>16)<br>18)<br>11)<br>14)<br>17)<br>16)                                                                                                    | 34067180<br>34062914<br>38072674<br>2366450<br>3228937<br>44112154<br>37322142<br>33222742<br>37614455<br>3220644                                                                                                    | SÃO PAULO<br>SÃO PAULO<br>SÃO PAULO<br>SÃO PAULO<br>SÃO PAULO<br>SÃO PAULO<br>SÃO PAULO<br>SÃO PAULO<br>SÃO PAULO                                                                                                    | (11)<br>(11)<br>(11)<br>(11)<br>(11)<br>(11)<br>(11)<br>(11) | 2156667<br>5770899<br>32077111<br>69667101<br>37714709<br>69545517<br>38659897<br>62976464<br>36726766                                                                                                    |
| 19)<br>19)<br>19)<br>16)<br>16)<br>11)<br>14)<br>17)<br>16)<br>14)                                                                                                    | 34067180<br>34062914<br>38072674<br>2366450<br>3228937<br>44112154<br>37322142<br>3722742<br>37614455<br>2238644                                                                                                    | SÃO PAULO<br>SÃO PAULO<br>SÃO PAULO<br>SÃO PAULO<br>SÃO PAULO<br>SÃO PAULO<br>SÃO PAULO<br>SÃO PAULO<br>SÃO PAULO<br>SÃO PAULO                                                                                                    | (11)<br>(11)<br>(11)<br>(11)<br>(11)<br>(11)<br>(11)<br>(11) | 2156667<br>5770899<br>32077111<br>69667101<br>37714709<br>69545517<br>38659897<br>62976464<br>36726766<br>2964622                                                                                                    |
| 19)<br>19)<br>19)<br>16)<br>18)<br>11)<br>14)<br>16)<br>14)<br>18)                                                                                                    | 34067180<br>34062914<br>38072674<br>2366450<br>3228937<br>44112154<br>37322142<br>37322742<br>37614455<br>2238644<br>6424011                                                                                                    | SÃO PAULO<br>SÃO PAULO<br>SÃO PAULO<br>SÃO PAULO<br>SÃO PAULO<br>SÃO PAULO<br>SÃO PAULO<br>SÃO PAULO<br>SÃO PAULO<br>SÃO PAULO<br>SÃO PAULO                                                                                                    | (11)<br>(11)<br>(11)<br>(11)<br>(11)<br>(11)<br>(11)<br>(11) | 2156667<br>5770899<br>32077111<br>69667101<br>37714709<br>69545517<br>38659897<br>62976464<br>36726766<br>2964622<br>69791184                                                                                                    |
| 19)<br>19)<br>19)<br>16)<br>16)<br>11)<br>14)<br>14)<br>18)<br>14)                                                                                                    | 34067180<br>34062914<br>38072674<br>2366450<br>3228937<br>44112154<br>37322142<br>33222742<br>37614455<br>2238644<br>6424011<br>68221081                                                                                                    | SAO PAULO         SÃO PAULO           SÃO PAULO         SÃO PAULO           SÃO PAULO         SÃO PAULO           SÃO PAULO         SÃO PAULO           SÃO PAULO         SÃO PAULO           SÃO PAULO         SÃO PAULO           SÃO PAULO         SÃO PAULO           SÃO PAULO         SÃO PAULO           SÃO PAULO         SÃO PAULO           SÃO PAULO         SÃO PAULO                                                                                                    | (11)<br>(11)<br>(11)<br>(11)<br>(11)<br>(11)<br>(11)<br>(11) | 2156667<br>5770899<br>32077111<br>69667101<br>37714709<br>69545517<br>38659897<br>62976464<br>36726766<br>2964622<br>69791184<br>69537370                                                                                                    |
| 19)<br>19)<br>19)<br>16)<br>16)<br>18)<br>11)<br>14)<br>16)<br>14)<br>18)<br>14)<br>14)                                                                                                    | 34067180<br>34062914<br>38072674<br>2366450<br>3228937<br>44112154<br>37322142<br>37614455<br>2238644<br>6424011<br>68221081<br>68247198                                                                                                    | SAO PAULO<br>SÃO PAULO<br>SÃO PAULO<br>SÃO PAULO<br>SÃO PAULO<br>SÃO PAULO<br>SÃO PAULO<br>SÃO PAULO<br>SÃO PAULO<br>SÃO PAULO<br>SÃO PAULO<br>SÃO PAULO                                                                                                    | (11)<br>(11)<br>(11)<br>(11)<br>(11)<br>(11)<br>(11)<br>(11) | 2156667<br>5770899<br>32077111<br>69667101<br>37714709<br>69545517<br>38659897<br>62976464<br>36726766<br>2964622<br>69791184<br>69537370<br>67036116                                                                                                    |
| 19)<br>19)<br>19)<br>16)<br>16)<br>11)<br>16)<br>11)<br>16)<br>11)<br>16)<br>11)<br>18)<br>14)<br>11)                                                                                                    | 34067180<br>34062914<br>38072674<br>2366450<br>3228937<br>44112154<br>37322142<br>33222742<br>37514455<br>2238644<br>6424011<br>68221081<br>68247198<br>40341333                                                                                                    | SAO FAULO<br>SÃO FAULO<br>SÃO FAULO<br>SÃO FAULO<br>SÃO FAULO<br>SÃO FAULO<br>SÃO FAULO<br>SÃO FAULO<br>SÃO FAULO<br>SÃO FAULO<br>SÃO FAULO<br>SÃO FAULO<br>SÃO FAULO                                                                                                    | (11)<br>(11)<br>(11)<br>(11)<br>(11)<br>(11)<br>(11)<br>(11) | 2156667<br>5770899<br>32077111<br>69667101<br>37714709<br>69545517<br>38659897<br>62976464<br>36726766<br>2964622<br>69791184<br>69537370<br>67036116<br>4255635                                                                                                    |
| 19)<br>19)<br>19)<br>16)<br>16)<br>11)<br>14)<br>17)<br>16)<br>14)<br>14)<br>14)<br>14)<br>11)<br>19)                                                                                                    | 34067180<br>34062914<br>38072674<br>2366450<br>3228937<br>44112154<br>37322142<br>33222742<br>37514455<br>2238644<br>6424011<br>68221081<br>68247198<br>40341333<br>32389199                                                                                                    | SAO PAULO<br>SÃO PAULO<br>SÃO PAULO<br>SÃO PAULO<br>SÃO PAULO<br>SÃO PAULO<br>SÃO PAULO<br>SÃO PAULO<br>SÃO PAULO<br>SÃO PAULO<br>SÃO PAULO<br>SÃO PAULO<br>SÃO PAULO<br>SÃO PAULO<br>SÃO POULO<br>SÃO POULO                                                                                                    | (11)<br>(11)<br>(11)<br>(11)<br>(11)<br>(11)<br>(11)<br>(11) | 2156667<br>5770899<br>32077111<br>69667101<br>37714709<br>69545517<br>38659897<br>62976464<br>36726766<br>2964622<br>69791184<br>69537370<br>67036116<br>4255635<br>4524291                                                                                                    |
| 19)<br>19)<br>19)<br>16)<br>16)<br>18)<br>14)<br>14)<br>14)<br>14)<br>14)<br>14)<br>11)<br>19)                                                                                                    | 34067180<br>34062914<br>38072674<br>2366450<br>3228937<br>44112154<br>37322142<br>37614455<br>2238644<br>6424011<br>68221081<br>68247198<br>68247198<br>40341333<br>32369199<br>37372500                                                                                                    | SAO PAULO<br>SÃO PAULO<br>SÃO PA    | (11)<br>(11)<br>(11)<br>(11)<br>(11)<br>(11)<br>(11)<br>(11) | 2156667<br>5770899<br>32077111<br>69667101<br>37714709<br>69545517<br>38659897<br>62976464<br>36726766<br>2964622<br>69791184<br>69537370<br>67036116<br>4255635<br>4524291<br>2241170                                                                                                    |
| 19)<br>19)<br>19)<br>16)<br>16)<br>18)<br>11)<br>14)<br>14)<br>14)<br>14)<br>14)<br>14)<br>11)<br>19)<br>19)                                                                                                    | 34067180<br>34062914<br>38072674<br>2366450<br>3228937<br>44112154<br>33222742<br>37614455<br>2238644<br>6424011<br>68221081<br>68247198<br>40341333<br>32389199<br>37372500<br>32544819                                                                                                    | SAO PAULO<br>SÃO PAULO<br>SÃO PA    | (11)<br>(11)<br>(11)<br>(11)<br>(11)<br>(11)<br>(11)<br>(11) | 2156667<br>5770899<br>32077111<br>69667101<br>37714709<br>69545517<br>38659897<br>62976464<br>36726766<br>2964622<br>69791184<br>69537370<br>67036116<br>4255635<br>4524291<br>2241170<br>34631211                                                                                                    |
| 19)<br>19)<br>19)<br>16)<br>16)<br>11)<br>11)<br>11)<br>11)<br>11)<br>11)<br>11)<br>11                                                                                                    | 34067180<br>34062914<br>38072674<br>2286450<br>3228937<br>44112154<br>33222742<br>37614455<br>2238644<br>6424011<br>68221081<br>68247198<br>40341333<br>32369199<br>37372500<br>25244819<br>2622142                                                                                                    | SAO FAULO<br>SÃO FAULO<br>SÃO FA    | (11)<br>(11)<br>(11)<br>(11)<br>(11)<br>(11)<br>(11)<br>(11) | 2156667<br>5770899<br>32077111<br>69667101<br>69545517<br>38659897<br>62976464<br>36726766<br>2964622<br>69791184<br>69537370<br>67036116<br>4255635<br>4524291<br>2241170<br>34631211<br>32524039                                                                                                    |
| 19)<br>19)<br>19)<br>19)<br>19)<br>19)<br>11)<br>14)<br>14)<br>14)<br>14)<br>14)<br>14)<br>14)<br>11)<br>19)<br>19)<br>19)<br>12)                                                                                                   | 34067180<br>34062914<br>38072674<br>2366450<br>3228937<br>44112154<br>37322142<br>33222742<br>33222742<br>37614455<br>2238644<br>6424011<br>68221081<br>682247198<br>40341333<br>32369199<br>37372500<br>32544819<br>2522142<br>34911610                                                                                                    | SAO FAULO<br>SÃO FAULO<br>SÃO FA    | (11)<br>(11)<br>(11)<br>(11)<br>(11)<br>(11)<br>(11)<br>(11) | 2156667<br>5770899<br>32077111<br>69667101<br>37714709<br>69545517<br>38659897<br>62976464<br>36726766<br>2964622<br>695973108<br>49557370<br>67036116<br>4255635<br>4524291<br>224170<br>34631211<br>34631211<br>32524039<br>2551-4922                                                                                                    |
| 19)<br>19)<br>19)<br>19)<br>16)<br>11)<br>11)<br>11)<br>11)<br>11)<br>11)<br>11)<br>11)<br>11                                                                                                    | 34067180<br>34062914<br>38072674<br>2366450<br>3228937<br>44112154<br>37322142<br>37322142<br>37322142<br>37322142<br>37322142<br>37322142<br>37322145<br>2238644<br>6424011<br>68247198<br>4034133<br>32369199<br>2632142<br>37372500<br>32544819<br>2622142<br>34391160<br>712771                                                                                                    | SAO PAULO<br>SÃO PAULO<br>SÃO PA    | (11)<br>(11)<br>(11)<br>(11)<br>(11)<br>(11)<br>(11)<br>(11) | 2156667<br>5770899<br>32077111<br>69667101<br>69667101<br>69545517<br>38659897<br>62976464<br>36726766<br>2964622<br>69791184<br>69537370<br>6703616<br>4255655<br>42524291<br>2241170<br>34631211<br>32524039<br>2251-4922<br>2219080                                                                                                    |
| 19)<br>19)<br>19)<br>19)<br>19)<br>19)<br>11)<br>11)<br>11)<br>11)                                                                                                    | 34067180<br>34062914<br>38072674<br>2366450<br>3228937<br>44112154<br>37322142<br>37614455<br>2238644<br>6424011<br>68247198<br>40341333<br>32369199<br>37372500<br>25544819<br>2622142<br>34911610<br>712771<br>842121                                                                                                    | SAO FAULO<br>SÃO FAULO<br>SÃO FAULO<br>TO<br>SÃO FAULO<br>SÃO FAULO<br>SÃO | (11)<br>(11)<br>(11)<br>(11)<br>(11)<br>(11)<br>(11)<br>(11) | 2156667<br>5770899<br>32077111<br>69667101<br>37714709<br>69545517<br>38659897<br>6297644<br>36726766<br>2964622<br>69791184<br>69537370<br>67036116<br>4255635<br>4524291<br>2241170<br>34631211<br>32524039<br>251-4322<br>2219080<br>422596                                                                                                    |
| (19)<br>(19)<br>(19)<br>(19)<br>(19)<br>(18)<br>(11)<br>(18)<br>(14)<br>(14)<br>(14)<br>(14)<br>(14)<br>(14)<br>(14)<br>(14                                                                                                    | 34067180<br>34062914<br>38072674<br>2366450<br>3228937<br>44112154<br>37322142<br>37322142<br>37322142<br>37322142<br>37322142<br>37322142<br>37322142<br>37322142<br>373221081<br>68247198<br>40341333<br>32369199<br>37372500<br>32544819<br>2622142<br>34911610<br>712771<br>842121<br>5438859                                                                                                    | SAO FAULO<br>SÃO FAULO<br>SÃO FA    | (11)<br>(11)<br>(11)<br>(11)<br>(11)<br>(11)<br>(11)<br>(11) | 2156667<br>5770899<br>32077111<br>69667101<br>37714709<br>69545517<br>38559897<br>62976464<br>36726766<br>2964622<br>69791184<br>69537370<br>67036116<br>4255635<br>4524291<br>224170<br>34631211<br>32524039<br>251-4922<br>2219080<br>4826531                                                                                                    |
| (19)<br>(19)<br>(19)<br>(19)<br>(19)<br>(19)<br>(11)<br>(11)                                                                                                    | 34067180<br>34062914<br>38072674<br>2366450<br>3228937<br>44112154<br>37322142<br>37614455<br>2238644<br>6424011<br>68221081<br>682247198<br>40341333<br>23651919<br>2622142<br>34911610<br>712771<br>842121<br>5433859                                                                                                    | SAO FAULO<br>SÃO FAULO<br>SÃO FA    | (11)<br>(11)<br>(11)<br>(11)<br>(11)<br>(11)<br>(11)<br>(11) | 2156667<br>5770899<br>32077111<br>69657101<br>37714709<br>69545517<br>38659897<br>62976464<br>26976464<br>26957370<br>67036116<br>4255635<br>4524291<br>2241170<br>34631211<br>32524039<br>251-4922<br>2219020<br>422596<br>38765310                                                                                                    |
| (19)<br>(19)<br>(19)<br>(19)<br>(19)<br>(19)<br>(11)<br>(11)                                                                                                    | 34067180<br>34062914<br>38072674<br>2366450<br>3228937<br>44112154<br>33221742<br>37614455<br>2238644<br>6424011<br>682247188<br>40341333<br>23369199<br>37372500<br>32544819<br>3621422<br>34911610<br>712771<br>842121<br>5433859<br>33613091<br>822254                                                                                                    | SAO FAULO<br>SÃO FAULO<br>SÃO FA    | (11)<br>(11)<br>(11)<br>(11)<br>(11)<br>(11)<br>(11)<br>(11) | 2156667<br>5770899<br>32077111<br>37714709<br>69545517<br>38559897<br>62976464<br>38259897<br>2964622<br>2964622<br>2964622<br>49791184<br>69537370<br>67036116<br>4255655<br>4524291<br>2241170<br>34631211<br>32654039<br>251-4922<br>2219080<br>422596<br>38765310<br>4215726                                                                                                    |
| (19)<br>(19)<br>(19)<br>(19)<br>(19)<br>(18)<br>(11)<br>(14)<br>(14)<br>(14)<br>(14)<br>(14)<br>(14)<br>(14                                                                                                    | 340671180<br>34062914<br>38072674<br>2366450<br>3228937<br>44112154<br>37322142<br>33222742<br>33222742<br>337614455<br>2238644<br>6424011<br>68224198<br>40341333<br>32369199<br>323548199<br>2622142<br>34911610<br>712771<br>842121<br>543859<br>33613091<br>832358                                                                                                    | SAO FAULO<br>SÃO FAULO<br>SÃO FA    | (11)<br>(11)<br>(11)<br>(11)<br>(11)<br>(11)<br>(11)<br>(11) | 2156667<br>5770899<br>32077111<br>37714709<br>696545517<br>38659897<br>62976464<br>36726766<br>2964622<br>69791184<br>69791184<br>69537370<br>67036116<br>4255635<br>4524291<br>2241170<br>34631211<br>32524039<br>24514922<br>2251-4922<br>2251-4922<br>2251-4922<br>2251-4922<br>2251-4922<br>2251-4922<br>2251-4922<br>2251-4922<br>2251-4922<br>2251-4922<br>2251-4922<br>2251-4922<br>251-4922<br>251-4925<br>452-4921<br>251-4922<br>251-4922<br>251-5                                                                                                    |
| (19)<br>(19)<br>(19)<br>(19)<br>(19)<br>(19)<br>(18)<br>(14)<br>(14)<br>(14)<br>(14)<br>(14)<br>(14)<br>(14)<br>(14                                                                                                    | 34067180<br>34062914<br>2366450<br>3228937<br>44112154<br>33222142<br>33222142<br>33222142<br>33222142<br>33222142<br>33222142<br>3322142<br>3322142<br>33214455<br>2238644<br>6424011<br>68247198<br>40341333<br>23269199<br>37372500<br>32544819<br>2622142<br>34911610<br>712771<br>842121<br>5433859<br>33613091<br>832358<br>40574387                                                                                                    | SAO FAULO         SAO FAULO           SÃO FAULO         SÃO FAULO           SÃO FAULO         SÃO FAULO                                                                                                    | (11)<br>(11)<br>(11)<br>(11)<br>(11)<br>(11)<br>(11)<br>(11) | 2156667<br>5770899<br>32077111<br>69667101<br>37714709<br>69545517<br>38659897<br>62976464<br>36726766<br>2964622<br>69791184<br>69537370<br>67036116<br>4255635<br>4524291<br>2241700<br>34631211<br>32524039<br>251-4922<br>2219060<br>422596<br>38765310<br>4215726                                                                                                    |
| (19)<br>(19)<br>(19)<br>(19)<br>(18)<br>(11)<br>(14)<br>(14)<br>(14)<br>(14)<br>(14)<br>(14)<br>(14                                                                                                    | 34067180<br>34062914<br>38072674<br>2366450<br>3228937<br>44112154<br>33222742<br>33222742<br>337614455<br>2238644<br>68221081<br>68221081<br>68221081<br>68221081<br>682247198<br>4034133<br>32369199<br>37372500<br>32544819<br>23289199<br>37372500<br>32544819<br>23289199<br>37372500<br>32544819<br>32369199<br>33613091<br>842121<br>5433859<br>33613091<br>832358<br>40574387<br>58212479                                                                                                    | SAO FAULO<br>SÃO FAULO<br>SÃO FA    | (11)<br>(11)<br>(11)<br>(11)<br>(11)<br>(11)<br>(11)<br>(11) | 2156667<br>5770899<br>32077111<br>69667101<br>37714709<br>69545517<br>38659897<br>62976464<br>36726766<br>69537370<br>67036116<br>4255635<br>4542421<br>2241170<br>34631211<br>32524039<br>2251-4922<br>2251-4922<br>2251-4922<br>2251-4922<br>2251-4922<br>251-4922<br>251                                                                                                    |
| (19)<br>(19)<br>(19)<br>(19)<br>(18)<br>(11)<br>(18)<br>(11)<br>(18)<br>(14)<br>(18)<br>(14)<br>(18)<br>(14)<br>(19)<br>(12)<br>(12)<br>(13)<br>(11)<br>(13)<br>(12)<br>(13)<br>(13)<br>(13)<br>(13)<br>(13)<br>(13)<br>(13)<br>(13 | 340671180<br>34062914<br>39072674<br>3268450<br>3228937<br>44112154<br>33222142<br>3732142<br>3732142<br>3732142<br>3732142<br>3732142<br>3732142<br>3732142<br>3732142<br>3732142<br>3232142<br>32321919<br>3737250<br>32544819<br>2622142<br>34311610<br>712771<br>842121<br>5433859<br>33613091<br>832358<br>40574387<br>3261247487<br>5423251                                                                                                    | SAO FAULO<br>SÃO FAULO<br>SÃO FA    | (11)<br>(11)<br>(11)<br>(11)<br>(11)<br>(11)<br>(11)<br>(11) | 215667<br>5770899<br>2077111<br>69667101<br>306545517<br>30659897<br>262976476<br>69545517<br>30659897<br>262976476<br>6953757<br>462976476<br>69537574<br>4524291<br>34531211<br>34531211<br>34531211<br>34531211<br>34531211<br>34531211<br>3453121<br>345312111111                                                                                                 |
| (19)<br>(19)<br>(19)<br>(19)<br>(19)<br>(18)<br>(11)<br>(18)<br>(14)<br>(14)<br>(14)<br>(14)<br>(14)<br>(14)<br>(14)<br>(14                                                                                                    | 340671180<br>34062114<br>38072674<br>2366450<br>3228937<br>44112154<br>37322142<br>37324242<br>37314455<br>2238644<br>64247118<br>64247198<br>64247198<br>64247198<br>64247198<br>40341333<br>32369199<br>32544819<br>2622142<br>34511610<br>712771<br>842121<br>5433859<br>33613091<br>832358<br>40574387<br>58212479<br>423921<br>7223982                                                                                                    | SAO FAULO<br>SÃO FAULO<br>SÃO FA    | (11)<br>(11)<br>(11)<br>(11)<br>(11)<br>(11)<br>(11)<br>(11) | 215667<br>5770899<br>2077111<br>656671701<br>986545517<br>2397464<br>2997464<br>2997464<br>2997464<br>2997464<br>2997464<br>2997464<br>2997464<br>29974164<br>205726766<br>2997418<br>2241707<br>251-262<br>2219080<br>251-4322<br>2219080<br>251-4322<br>2219080<br>251-4322<br>2219080<br>38765310<br>4215726<br>3531424<br>422585<br>38765310<br>4215726                                                                                                    |
| (19)<br>(19)<br>(19)<br>(19)<br>(19)<br>(19)<br>(19)<br>(11)<br>(11                                                                                                    | 34067100 34067100 34067100 34067100 34067100 34062914 33072674 33024937 37322142 37614455 524385 37322142 37614455 5243869 4240111 662241718 662241718 662241718 662241718 662241718 45212715 543385 3353613091 1727711 542125 543385 33613091 172771 54212479 352386 330513091 35238613091 35238613091 352238600 3522238600 3522238600 3522238600 3522238600 352228600 352228600 352228600 352228600 352238600 352238600 352238600 352238600 352238600 352238600 352238600 352238600 352238600 352238600 352238600 352238600 352238600 352238600 35238600 352238600 352238600 352238600 352238600 35238600 35228600 35228600 35228600 35238600 352238600 352238600 352238600 35238600 35238600 35228600 35238600 35238600 35238600 35238600 35238600 35238600 35238600 35238600 35238600 35238600 35238600 35238600 35238600 35238600 35238600 35238600 35238600 35238600 35238600 35238600 35238600 352386000000000000000000000000000000000000                                                                                                    | SAO FAULO<br>SÃO FAULO<br>SÃO FA    | (11)<br>(11)<br>(11)<br>(11)<br>(11)<br>(11)<br>(11)<br>(11) | 215667<br>5770899<br>2077111<br>37714709<br>3645517<br>365297464<br>36726766<br>296452<br>2976464<br>40537370<br>36726766<br>40545517<br>367974184<br>405537370<br>4255635<br>4524291<br>2219080<br>4255635<br>4524291<br>2219080<br>4255635<br>2219080<br>422596<br>38765310<br>4215726<br>3531424<br>4212857                                                                                                    |
| (19)<br>(19)<br>(19)<br>(19)<br>(19)<br>(19)<br>(11)<br>(11)                                                                                                    | 34067100 24067100 2364650 23696294 23666294 23666294 2366450 2369647 2366450 2369647 236646 24611 266247188 40341333 322680149 266247188 40341333 3375500 2354481 23624121 25433859 23624121 25433859 23613091 7112711 25433859 23613091 7112711 25432869 23588 235888 23588 23588 23588 235888 23588 23588 23588 235888 235888 235888 235888 235888 235888 235888 235888 235888 235888 235888 2358888888 235888 2358888 235888888 2358888 23588888 2358888888 235888888                                                                                                    | SAO FAULO<br>SÃO FAULO<br>SÃO FA    | (11)<br>(11)<br>(11)<br>(11)<br>(11)<br>(11)<br>(11)<br>(11) | 215667<br>5770899<br>5770899<br>2077111<br>89667101<br>89657101<br>89545517<br>3965927<br>4964522<br>2964622<br>2976464<br>4255635<br>2964622<br>29791164<br>4255635<br>29791164<br>4255635<br>29791164<br>4255755<br>29791164<br>4255755<br>29791164<br>4255755<br>29791164<br>4255755<br>29791164<br>4255755<br>29791164<br>4255755<br>29791164<br>4255755<br>29791164<br>4255755<br>29791164<br>4255755<br>29791164<br>4255755<br>29791164<br>4255755<br>29791164<br>4255755<br>29791164<br>42557575<br>29791164<br>4255755<br>29791164<br>425575575<br>29791164<br>4255755<br>29791164<br>4255755<br>29791164<br>4255755<br>29791164<br>4255755<br>29791164<br>4255755<br>29791164<br>4255755<br>29791164<br>4255755<br>4257555<br>42575555<br>42575555555555                                                                                                    |
| (19)<br>(19)<br>(19)<br>(19)<br>(19)<br>(19)<br>(19)<br>(11)<br>(11                                                                                                    | 34067100 24002914 38072574 380725757574 38072575757574 38072575757574 380725757575757575757575757575757575757575                                                                                                    | SAO FAULO<br>SÃO FAULO<br>SÃO FA    | (11)<br>(11)<br>(11)<br>(11)<br>(11)<br>(11)<br>(11)<br>(11) | 215667<br>5770899<br>32077111<br>37714708<br>93657107<br>3965597<br>3965597<br>3965597<br>397454<br>452978464<br>452978464<br>452978464<br>452978464<br>4525535<br>4524291<br>2241070<br>4255635<br>4524291<br>4255635<br>4524291<br>4255635<br>3511424<br>42428567<br>3511424<br>4242857<br>3531424<br>44428567<br>3511424<br>4242857<br>3531424<br>4441590<br>3511424<br>4451593<br>3511424<br>4441590<br>3511425<br>4441590<br>3511424<br>4441590<br>3511424<br>4441590<br>3511424<br>4441590<br>3511424<br>4441590<br>3511424<br>4441590<br>3511424<br>4511533<br>3511424<br>4511533<br>3511424<br>4511533<br>3511424<br>4511533<br>3511424<br>4511533<br>3511424<br>4511533<br>3511424<br>4511533<br>3511424<br>4511533<br>3511424<br>4511533<br>3511424<br>4511533<br>3511424<br>4511533<br>3511424<br>451153<br>3511424<br>451155<br>3511424<br>451155<br>3511424<br>451155<br>351144<br>451155<br>351144<br>451155<br>351144<br>451155<br>351144<br>451155<br>351144<br>451155<br>351144<br>451155<br>351144<br>451155<br>3511455<br>3511455<br>351155<br>351155<br>351155<br>351155<br>351155<br>351155<br>351155<br>351155<br>3511551<br>351155<br>3511555<br>3511555<br>351155555555                                                                                                    |
| (3)<br>(3)<br>(3)<br>(3)<br>(4)<br>(4)<br>(4)<br>(4)<br>(4)<br>(4)<br>(4)<br>(4)<br>(4)<br>(4                                                                                                    | 34067100 230000000000000000000000000000000000                                                                                                    | SAO FAULO<br>SÃO FAULO<br>SÃO FA    | (11)<br>(11)<br>(11)<br>(11)<br>(11)<br>(11)<br>(11)<br>(11) | 215667<br>577089992<br>32077111<br>69657101<br>69545517<br>38059897<br>3964522<br>2976464<br>425503<br>4524291<br>2951422<br>422595<br>4524291<br>3531424<br>4215726<br>3531424<br>4215726                                                                                                    |
| (19)<br>(19)<br>(19)<br>(19)<br>(19)<br>(19)<br>(19)<br>(19)                                                                                                    | 34067100 24002914 3400726740 2260450 2260450 226050 2260450 226050 2260450 226050 2260450 2260450 226050 2260450 2260450 2260450 2260450 2260450 2260450 2260450 2260450 2260450 226050 2260450 226050 2260450 226050 2260450 226050 2260450 226050 2260450 226050 226050 226050 226050 226050 226050 226050 226050 226050 226050 226050 226050 226050 226050 226050 226050 226050 226050 226050 226050 226050 226050 226050 226050 226050 2260500 2260500 226050000000000                                                                                                    | SAO FAULO<br>SÃO FAULO<br>SÃO FA    | (11)<br>(11)<br>(11)<br>(11)<br>(11)<br>(11)<br>(11)<br>(11) | 215667<br>5770899<br>32077111<br>66667101<br>66567101<br>86565717<br>38658987<br>2377470<br>8654597<br>38658987<br>2374747<br>48537370<br>48537370<br>48537370<br>48537370<br>48537370<br>4854723<br>251422<br>2241702<br>485312<br>251422<br>2219080<br>4852423<br>251422<br>2219080<br>485312<br>251422<br>2219080<br>485312<br>251422<br>2219080<br>485312<br>251422<br>219303<br>251422<br>2153539<br>251422<br>2153539<br>2153539<br>21555557<br>2155559<br>2155559<br>21555559<br>2155559<br>21555559<br>21555559<br>21555559<br>21555559<br>21555559<br>21555559<br>2                                                                                        |
| (19)<br>(19)<br>(19)<br>(19)<br>(19)<br>(19)<br>(19)<br>(19)                                                                                                    | 34067100 24002914 23064500 24002914 2306450 23024937 3722142 2305445 0523722142 37624645 237624645 237624645 237624645 237624645 237624645 237624645 237624645 237624645 237725306 247712771 247212 2452484 1923254849 19262142 2452481 33613091 552212479 2423264 243221 243221 24                                                                                                    | SAO PAULO<br>SÃO PAULO<br>SÃO PA    | (11)<br>(11)<br>(11)<br>(11)<br>(11)<br>(11)<br>(11)<br>(11) | 215667<br>5770899<br>32077111<br>68667101<br>68675101<br>386589897<br>2984622<br>69791184<br>425503<br>4524291<br>2241170<br>4631270<br>46312700<br>46312700<br>463127000000000000000000000000000000000000                                                                                                    |
| (19)<br>(19)<br>(19)<br>(19)<br>(19)<br>(18)<br>(18)<br>(18)<br>(18)<br>(18)<br>(18)<br>(18)<br>(14)<br>(14)<br>(14)<br>(14)<br>(14)<br>(14)<br>(14)<br>(14                                                                         | 34067100 2020<br>20200214 202000<br>20200214 202000<br>2020000000000000000000000000000                                                                                                    | SAO PAULO<br>SÃO PAULO<br>SÃO PA    | (11)<br>(11)<br>(11)<br>(11)<br>(11)<br>(11)<br>(11)<br>(11) | 215667<br>5770399<br>32077111<br>68667101<br>68658701<br>88658907<br>2807464<br>4855397<br>48658907<br>2807464<br>425605<br>2904622<br>224170<br>2004622<br>224170<br>265429<br>36312424<br>422505<br>3637370<br>3631424<br>422505<br>3637424<br>3631424<br>4215726<br>3631424<br>4215726<br>3631424<br>3531424<br>353145<br>353145<br>35315555555555                                                                                                    |
| (19)<br>(19)<br>(19)<br>(19)<br>(19)<br>(18)<br>(18)<br>(18)<br>(18)<br>(18)<br>(18)<br>(18)<br>(18                                                                                                    | 34067100 24002914 23064500 2200917 2306450 2302937 3732142 2302937 3732142 2302937 3732142 23322742 3322742 3322742 3322742 3322742 3322742 3322742 3322742 33257445 33252445 33252445 33451045 33352942 43233524481 33352942 43233524481 33352942 43233524481 33352942 432321 23254881 33451042 33252848 24217553388 2427555388 2427555388 242755388 242755388 242755388 242755388 242755388 242755388 242755388 242755388 242755388 242755388 242755388 242755388 242755388 242755388 242755388 242755388 242755388 242755388 2427555388 2427555388 2427555388 2427555388 2427555388 2427555388 2427555388 2427555388 2427555388 2427555388 242755388 242755388 242755388 242755388 242755388 242755388 242755388 242755388 242755388 242755388 242755388 242755388 242755388 242755388 2427555388 2427555388 24275555388 2427555388 2427555388 2427555388 2427555388 2427555388 2427555388 2427555388 2427555388 2427555388 2427555388 2427555388 2427555388 24275555388 24275555388 24275555388 24275555388 24275555388 24275555388 24275555388 24275555888 24275555888 24275555888 24275555888 24275555888 242755555888 24275555888 24275555888 24275555888 24275555888 24275555888 24275555888 24275555888 24275555888 24275555888 24275555888 24275555888 24275555888 24275555888 24275555888 24275555888 24275555888 24275555888 24275555888 24275555888 24275555888 24275555888 242755558888 24275555888 24275555888 24275555888 24275555888 24275555888 2427555888 2427555888 2427555888 2427555888 2427555888888888888888888888888888888888                                                                                                    | SAO FAULO<br>SÃO FAULO<br>SÃO FA    | (11)<br>(11)<br>(11)<br>(11)<br>(11)<br>(11)<br>(11)<br>(11) | 2156657<br>5770899<br>32077111<br>69667101<br>69667101<br>69654501<br>6976464<br>36726766<br>6979144<br>36726766<br>69791144<br>4255635<br>4524291<br>2241170<br>4255635<br>4524291<br>3254424<br>4255635<br>4524291<br>3254424<br>4255635<br>4524291<br>3254424<br>3254424<br>32544291<br>3254424<br>3254424<br>32544291<br>3254424<br>32544244<br>3254424<br>3254424<br>3254424<br>3254424<br>3254424<br>3254424<br>3254424<br>3254424<br>3254424<br>3254424<br>3254424<br>3254424<br>3254424<br>3254424<br>3254424<br>3254424<br>3254424<br>3254424<br>3254424<br>3254424<br>3254424<br>3254424<br>3254424<br>3254424<br>3254424<br>3254424<br>3254444444444                                                                                                    |
| (19)<br>(19)<br>(19)<br>(19)<br>(19)<br>(19)<br>(19)<br>(19)                                                                                                    | 34067100 236462100 23646210 23646210 23646210 2364650 2362837 2368450 2362837 2368450 236284210 2368450 236246210 23654619 23624621 236262162 236846 2373520 23654619 236254619 236254619 236254619 236254619 236254619 236254619 236254619 236254619 236254619 236254619 236254619 236254619 236254619 236254619 236254619 236254619 236254619 236254619 236254619 236254619 236254619 236254619 2362562162 23655619 236254619 2362562162 23655619 2362562162 23655619 2362562162 23655619 2362562162 23655619 2362562162 236555619 2362562162 23655619 2362562162 23655619 2362562162 23655619 2362562162 23655619 2362562162 23655619 2362562162 23655619 2362562162 23655619 2362562162 23655619 2362562162 23655619 2362562162 23655619 2362562162 23655619 2362562162 23655619 2362562162 23655619 2362562162 23655619 23655619 23655619 23655619 23655619 23655619 23655619 23655619 2365619 23655619 236556619 236556619 236556619 236556619 236556619 2365566665566665566665566665566665566666556666                                                                                                    | SAO FAULO<br>SÃO FAULO<br>SÃO FA    | (11)<br>(11)<br>(11)<br>(11)<br>(11)<br>(11)<br>(11)<br>(11) | 2156657<br>5770899<br>32077111<br>69667101<br>696571517<br>639574470<br>63954547<br>2396422<br>639791184<br>4524039<br>4524039<br>34512726<br>4524039<br>34512725<br>2314224<br>422185<br>3511424<br>4218553<br>511425<br>422593<br>3631424<br>4218553<br>511425<br>422593<br>3631424<br>4218553<br>5115359<br>5115359<br>5115559<br>5115559<br>51155559<br>51155555555                                                                                                    |
| (19)<br>(19)<br>(19)<br>(19)<br>(19)<br>(19)<br>(19)<br>(19)                                                                                                    | 34067100 24002914 23646450 2324937 2324937 2324937 2324937 2324937 2324937 2324937 2324937 2324937 2324937 2324937 2324937 2324937 2324937 2324937 2324937 2324937 2324937 2324937 2324937 23254481 9 23254481 9 2325483 233613091 7312771 2533385 23494 2321612 2324938 233613091 23254843 233582942 232563 23491610 2325483 233682942 232553 23491610 23254843 233582942 232553 23495 2357 232497 23375 23257 23257 23557 23557 23557 23557 23557 23557 23557 23557 2357 23                                                                                                    | SAO FAULO<br>SÃO FAULO<br>SÃO FA    | (11)<br>(11)<br>(11)<br>(11)<br>(11)<br>(11)<br>(11)<br>(11) | 2156657<br>5770899<br>32077111<br>696677101<br>696677101<br>69657507<br>62976464<br>367726766<br>6393144<br>4255635<br>4524291<br>3254403<br>4255635<br>4524291<br>3254403<br>4225593<br>3645310<br>4225593<br>3645310<br>4225595<br>36351424<br>422586<br>36351424<br>422586<br>36351424<br>422586<br>36351424<br>422586<br>36531424<br>422586<br>36531424<br>42586<br>36531424<br>422586<br>36531424<br>422586<br>36531424<br>422586<br>36531424<br>422586<br>36531424<br>422586<br>36531424<br>422586<br>36531424<br>422586<br>36531424<br>422586<br>36531424<br>422586<br>36531424<br>422586<br>36531424<br>42586<br>36531424<br>42586<br>36531424<br>42586<br>36531424<br>42586<br>36531424<br>42586<br>36531424<br>42586<br>36531424<br>42586<br>36531424<br>42586<br>36531424<br>42586<br>36531424<br>42586<br>36531424<br>42586<br>36531424<br>42586<br>36531424<br>42586<br>3653144<br>42586<br>3653144<br>42586<br>3653144<br>42586<br>3653144<br>42586<br>3653144<br>42586<br>3653144<br>42586<br>3653144<br>42586<br>365314<br>42586<br>365314<br>4256556<br>365314<br>425656<br>365314<br>425656<br>365314<br>425656<br>365566<br>365566<br>365566<br>365566<br>365566<br>365566<br>365666<br>365666<br>365666<br>3656666<br>36566666666                                                                                                    |
| (19)<br>(19)<br>(19)<br>(19)<br>(19)<br>(19)<br>(19)<br>(19)                                                                                                    | 34067100 236462<br>3002214 34002214 34002214 34002214 34002214 34112154<br>33222364565 3322837 3322142 2365450 3322484<br>3322242 3322742 3322742 3322742 3322742 3322742<br>3322742 3322742 3322742 3322742 3322742<br>4412124 3423 332742 342742 344742 3427444 342744 3427444 3427444 3427444 3427444 3427444 342744 342744 342744 342744 342744 342744 342744 342744 342744 342744 342744 342744 342744 342744 342744 342744 342744 342744 342744 342744 342744 342744 342744 342744 342744 342744 342744 342744 342744 342744 342744 342744 342744 342744 342744 342744 342744 342744 3442744 3442744 3444 34                                                                                                    | SAO FAULO<br>SÃO FAULO<br>SÃO FA    | (11)<br>(11)<br>(11)<br>(11)<br>(11)<br>(11)<br>(11)<br>(11) | 2156657<br>5770899<br>3207711<br>69667101<br>36967101<br>36967101<br>36967101<br>23974420<br>2697422<br>29791184<br>452493<br>4524737<br>4524737<br>4524757<br>4524757<br>4524757<br>4524757<br>4524757<br>4524757<br>4524757<br>4524757<br>4524757<br>4524757<br>4524757<br>4524757<br>4524757<br>4524757<br>4524757<br>4524757<br>452475757<br>452475757<br>452475757<br>4524757575757575757575757575757575757575                                                                                                    |
| (19)<br>(19)<br>(19)<br>(19)<br>(19)<br>(19)<br>(19)<br>(19)                                                                                                    | 34067100 24002914 2306450 2320937 2320937 2320937 2320937 2320937 2320937 2320937 2320937 2320937 2320937 2320937 2320937 2320937 2320937 233207445 2320937 233207445 2320942 23320 242041133 3323940 242011 23372500 24254819 242121 243385 242491161 01 23372580 24254819 242121 243385 24249 242125 243385 24249 242125 243385 24249 2422585 24249 2422585 24249 2422868 2422585 24249 2422868 2422585 24249 2422868 2422585 24249 2422868 2422585 24249 2422868 2422585 24249 2422868 2422585 24249 2422868 2422585 24249 242385 24249 2422868 2422585 24249 2422868 2422585 24249 2422868 2422585 24249 2422868 2422585 24249 2422868 2422585 24249 2422868 2422868 2422868 2422868 2422868 2422868 2422868 2422868 2422868 2422868 2422868 2422868 2422868 2422868 2422868 2422868 2422868 24228585 2429 2422868 24228585 2429 2423888 2422868 2422868 2422868 2422868 2422868 24228585 24249 2422868 24228585 24249 2422868 2422868 2422868 24228585 242988 242868 24228585 24289 242868 2428585 24289 242868 242868 242888 242868 242888 2428888 2428888 2428888 2428888 2428888 2428888 2428888 2428888 2428888 2428888 2428888 2428888 2428888 2428888 24288888 2428888 24288888 24288888 24288888 24288888 24288888888                                                                                                    | SAO FAULO<br>SÃO FAULO<br>SÃO FA    | (11)<br>(11)<br>(11)<br>(11)<br>(11)<br>(11)<br>(11)<br>(11) | 2156657<br>5770899<br>32077111<br>696677101<br>696677101<br>69654501<br>62074646<br>4207457<br>22417070<br>4255635<br>22417070<br>4225695<br>38765310<br>4215726<br>38765310<br>4215726<br>38765310<br>4215726<br>3831424<br>4212857<br>3531424<br>4212857<br>3531424<br>4212857<br>3631424<br>4212857<br>3631424<br>4212857<br>42128577<br>42128577<br>42128577<br>42128577<br>42128577<br>421285777<br>421285777<br>42128577                                                                                                  |
| (19)<br>(19)<br>(19)<br>(19)<br>(19)<br>(19)<br>(18)<br>(18)<br>(14)<br>(14)<br>(14)<br>(14)<br>(14)<br>(14)<br>(14)<br>(14                                                                                                    | 34067100 236462<br>34002914 34002914 34002914 34002914 34002914 341029<br>332284560 3322834 3322142 2368450 3322847<br>33222742 2368450 3322142 2368454 237223884<br>68247118 68247198 68247198 68247198<br>68247198 68247198 68247198 68247198<br>68247198 68247198 68247198<br>68247198 68247198 68247198<br>68247198 68247198 68247198<br>68247198 68247198 68247198<br>682574887 37372500<br>682574887 37372500<br>682574887 37372500<br>682574887 37372500<br>682574887 37372500<br>682574887 37372500<br>682574887 37372500<br>682574887 37372500<br>682574887 37372500<br>682574887 37372500<br>682574887 37372500<br>682574887 37372500<br>68257487 37372500<br>68257487 37372500<br>68257487 37372500<br>68257487 37372500<br>68257487 37372500<br>68257487 37372500<br>68257487 37372500<br>68257487 3737500<br>68257487 3737500<br>68257487 3737500<br>68257487 3737500<br>68257487 3737500<br>68257487 3737500<br>68257487 3737500<br>68257487 3737500<br>68257477<br>6825747 3737500<br>68257477<br>6825747<br>6825747<br>6825747<br>7825757<br>782757<br>7827577<br>7827577<br>782757777777777 | SAO FAULO<br>SÃO FAULO<br>SÃO FA    | (11)<br>(11)<br>(11)<br>(11)<br>(11)<br>(11)<br>(11)<br>(11) | 2156657<br>5770899<br>3207711<br>69667101<br>330774709<br>68545517<br>2397442<br>297472<br>297471184<br>83653937<br>25747676<br>297492<br>297471184<br>29747184<br>29747184<br>29747184<br>29747184<br>29747184<br>29747184<br>29747184<br>205503<br>29747184<br>205503<br>2051422<br>2219000<br>2514822<br>2219000<br>2514822<br>2219000<br>2514822<br>2219000<br>2514822<br>2219000<br>2514822<br>2219000<br>251482<br>221900<br>251482<br>2219000<br>251482<br>2219000<br>251482<br>2219000<br>251482<br>2219000<br>251482<br>2219000<br>251482<br>2219000<br>251482<br>2219000<br>251482<br>2219000<br>251482<br>251482<br>2 |

## Certificado de Garantia no Brasil

Este aparelho é garantido pela PHILIPS DA AMAZÔNIA INDÚSTRIA ELETRÔNICA LTDA, por um período superior ao estabelecido por lei, porém, para que a garantia tenha validade, é imprescindível que, além deste certificado, seja apresentada a nota fiscal de compra do produto.

1) A PHILIPS DA AMAZÔNIA INDÚSTRIA ELETRÔNICA LTDA. assegura ao proprietário consumidor deste aparelho a garantia de 180 dias (90 dias legal mais 90 dias adicionais) CONTADOS A PARTIR DA DATA DE COMPRA DO PRODUTO, CONFORME EXPRESSO NA NOTA FISCAL DE COMPRA, que passa a fazer parte deste certificado. 2) Esta garantia perderá sua validade se: A) O defeito apresentado for ocasionado por uso indevido ou em desacordo com o seu manual de instruções. B) O produto for alterado, violado ou consertado por pessoa não autorizada pela Philips. C) O produto for ligado a fonte de energia (rede elétrica, pilhas, bateria, etc.) de características diferentes das recomendadas no manual de instruções e/ou no produto. D) O número de série que identifica o produto estiver de alguma forma adulterado ou rasurado. 3) Estão excluídos desta garantia defeitos decorrentes do descumprimento do manual de instruções do produto, de casos fortuitos ou de forca maior, bem como aqueles causados por agentes da natureza e acidentes. 4) Excluem-se igualmente desta garantia os defeitos decorrentes do uso dos produtos em serviços não doméstico/residencial regular ou em desacordo com o uso recomen dado. 5) Nos municípios onde não exista oficina

autorizada de serviço Philips. as despesas de transporte do aparelho e/ou do técnico autorizado, correm por conta do consumidor requerente do serviço.

6)

A garantia não será válida se o produto necessitar de modificações ou adaptações para habilitá-lo a operar em qualquer outro país que não aquele para o qual foi designado, fabricado, aprovado e/ou autorizado, ou ter sofrido qualquer dano decorrente deste tipo de modificação.

Centro de Informações ao Consumidor (CIC), fone: (011) 2121-0203. Atendimento de segunda à sexta-feira, das 08:00hs às 20:00hs.Aos sábados, das 08:00hs às 13:00hs ou escreva para CAIXA POSTAL: n° 21.315 - CEP 04602-970 - São Paulo - SP

Os dados deste manual estão sujeitos a alterações

#### ÷

Meet Philips at the Internet http://www.philips.com

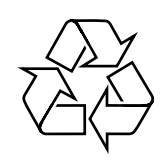

## FWD186

CLASS 1 LASER PRODUCT

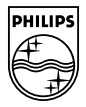